macOS用アーティファクト収集ツールと 簡易マルウェア解析サンドボックスの 実装と利用方法

Japan Security Analyst Conference 2020

株式会社インターネットイニシアティブ 小林 稔

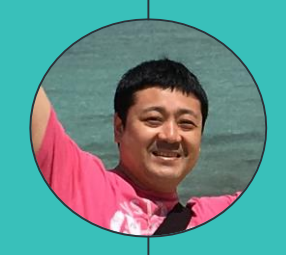

## Who am I? 小林 稔

- 株式会社インターネットイニシアティブ セキュリティ本部 セキュリティ情報統括室 技術調査、社内インシデントレスポンス
- 外部活動
  - セキュリティキャンプ全国大会講師 2017-2019 Japan Security Analyst Conference 2018 Black Hat USA 2018 Briefing
- Twitter: @unkn0wnbit

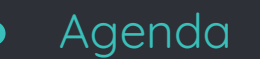

## 1. モチベーション

- 2. macOS Artifact Collector
- 3. Norimaci
- 4. bgiparser
- 5. Future Work
- 6. まとめ

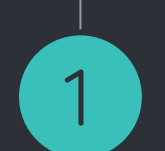

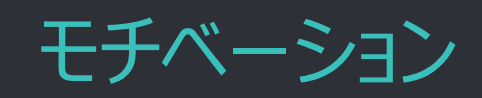

#### モチベーション(1)

0

macOSセキュリティの解析者もツールも Windowsと比べて少ない

■ OSのシェアや需要の大きさの違い ■ 解析者、ツールが少ないことが悪循環か

### 。 情報源となるのはわずかな人物や組織のみ

- Sarah Edwards (mac4n6.com)
- Patrick Wardle (objective-see.com)
- Yogesh Khatri (swiftforensics.com)
- □ 川崎 隆哉 (padàwan-4n6.hatenablog.com)
- FireEye
- CrowdStrike
- SentinelOne
- Twitterの"#mac4n6"ハッシュタグ

#### • モチベーション (2)

- 要望を満たすツールが見つからない
   アーティファクト収集を行うツールがほとんどない
   最新のmacOSが動作するサンドボックスがない
- 。 誰も作ってくれなさそうなので自分で作った
- 作成したツールを公開することで、少しで
   も解析に関わってくれる人を増やしたい

## 2

## macOS Artifact Collector (macosac)

Forensic Artifact Collection Tool for macOS

既存のアーティファクト解析・収集ツールの問題点(1)

0

0

既存の解析・収集ツール

□ アーティファクト収集専用のツールはほとんど存在しない

- 様々なアーティファクトのパーサをパッケージングした総合解 析ツールがほとんどを占める
- 問題点
  - 解析ツールは結果をすぐに確認できる反面、パーサのバグ
     で解析が停止する可能性がある
  - パーサのバグが発生した場合、マルウェア解析など、他の作業に遅れが生じる。
  - Time Machineバックアップやローカルスナップショット内のア ーティファクトを解析・収集しない
  - アーティファクトファイルの拡張属性(Extended Attributes)を収集の際に保持しない

|  | 既存のア | ーティファ | クト解析・ | 収集ツー | ・ルの問題点。 | (2) |
|--|------|-------|-------|------|---------|-----|
|--|------|-------|-------|------|---------|-----|

|           | アーティファクト解析             | アーティファクト収集              | バックアップを処理対象<br>に含める      | 備考                      |    |
|-----------|------------------------|-------------------------|--------------------------|-------------------------|----|
| mac_apt   | ✓                      | ✓                       | ×                        | ディレクトリ構造と拡張<br>属性を保持しない |    |
| AutoMacTC | ✓                      | ×                       | ×                        | -                       |    |
|           | This repository has be | en archived by the owne | er. It is now read-only. | osxcollector開発傳         | 亭止 |
| Venator   | √                      | ×                       | ×                        | ライブシステムのみが対<br>象        |    |
| Cul B     |                        |                         |                          | <br>拡張属性を               |    |

#### 既存のアーティファクト解析・収集ツールの問題点(3)

# AutoMacTCのFirefoxモジュールでエラー が発生している例

| automactc — -bash — 120×45                                                                                                   |
|----------------------------------------------------------------------------------------------------|
| ermacforensics:automactc macforensics\$ sudo python2.7 ./automactc.py -m firefox -o/automactc_out/ -nt                       |
| automactc : INFO Started automactc (v. 1.0.0.3) at 2019-12-26 06:47:05.906552+00:00.                                         |
| automactc : ERROR IPv4 not available, recorded as 255.255.255.255.                                                           |
| automactc : INFO Going to run in low CPU priority mode.                                                                      |
| automactc : INFO RunID: N/A                                                                                                  |
| automactc : INFO Running FIREFOX (v1.0.2)                                                                                    |
| automactc : ERROR mod_firefox_v102 failed: ['Traceback (most recent call last):\n File "./automactc.py", line                |
| 51, in modExec\n import_module(modImport)\n File "/System/Library/Frameworks/Python.framework/Versions/2.7/lib/pyth          |
| n2.7/importlib/initpy", line 37, in import_module\nimport(name)\n File "/Users/macforensics/forensic/auto                    |
| actc/modules/mod_firefox_v102.py", line 241, in <module>\n module(firefox_location)\n File "/Users/macforensics/for</module> |
| nsic/automactc/modules/mod_firefox_v102.py", line 215, in module\n get_firefox_version(c)\n File "/Users/macforens:          |
| s/forensic/automactc/modules/mod_firefox_v102.py", line 56, in get_firefox_version\n ver = config.get(\'Compatibili          |
| \',\'lastversion\')\n File "/System/Library/Frameworks/Python.framework/Versions/2.7/lib/python2.7/ConfigParser.py",         |
| ne 607, in get\n raise NoSectionError(section)\nNoSectionError: No section: \'Compatibility\'\n']                            |
| automactc : INFO Finished program at 2019-12-26 06:47:06.040406+00:00.                                                       |
| automactc : INFO Total runtime: 0:00:00.133854.                                                                              |

既存のアーティファクト解析・収集ツールの問題点 (4)

- 。 アーティファクト収集と解析のプロセスを分けた方 が安全
  - 解析ツールのバグ対応を考慮した作業手順が必要ないため、解析対象ホストで行う作業がシンプルになる
  - インシデントレスポンスの情報収集は専任ではない人が実行する可能性があることを考慮すると複雑な作業手順は 避けるべき
  - □ 収集専用ツールはバグが発生しにくい
  - 収集したアーティファクトは既存のツールでオフライン解析を 行う
    - バグがあっても修正して正しいデータを取得できる
       解析ツールの仕様に合うような収集方法を検討する

macosacの実装 (1) - 目標

- Python 2.7で実装する
   macOSに標準でインストールされている
- 収集するアーティファクトを設定ファイルで簡単に指定できる
- ディレクトリ構造を保持したままアーティファクトを収集する
   多くの解析ツールはデフォルトのディレクトリ構造を想定している
- バックアップからもアーティファクトを収集する
  - Time Machineバックアップ
  - ュローカルスナップショット
- 。 HFS+やAPFSの拡張属性(Extended Attributes)を保持する
- USBメモリ等から実行することを前提とする
   デフォルトインストールされているコマンドやライブラリのみで実装する
- 解析対象ホストのストレージに極力書き込みを行わずにアーティフ アクトを収集する

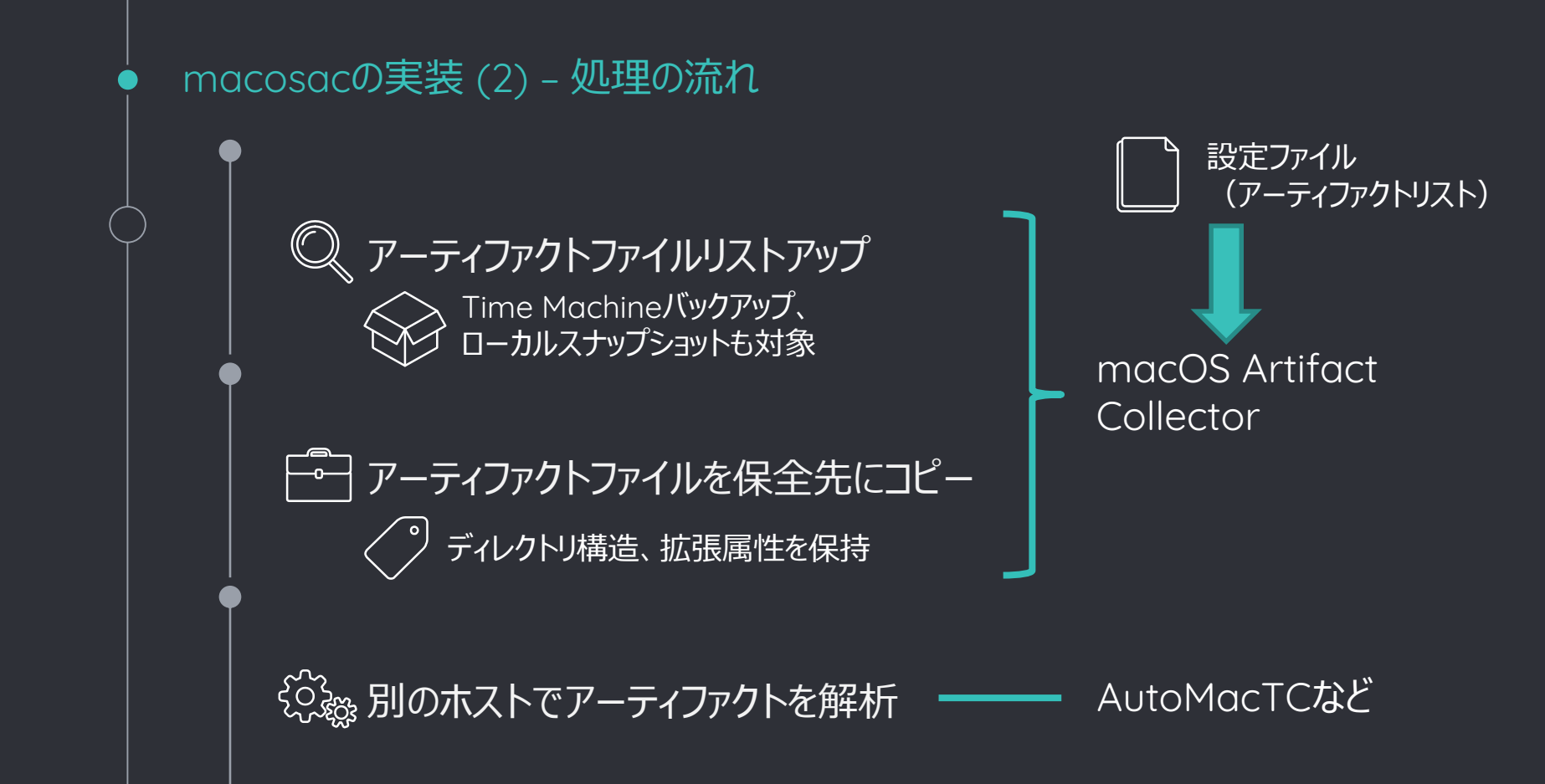

macosacの実装 (3) - 設定ファイルフォーマット

### • macosac.ini

- macosacと同じディレクトリに配置する
- macosacの起動時に自動で読み込まれる
   デフォルトのカテブルレスト(+ A poppadix 1を参照)
  - デフォルトのカテゴリリストはAppendix 1を参照
- = カテゴリ名 y/Application Support/com.apple.sharedfilelist/\*.sfl-

(ワイルドカード表現が可能)

- 3 file1\_2 = /Users/\*/Library/Application Support/com.apple.sharedfilelist/\*/\*.sfl-
- 4 file1 3 = /nnivate/van/\*/Libnany/Application\_Support/com\_apple\_chanodfilelist/\*/\*.sfl-
- 5 file2\_1 = /Users/\*/Library/Application Support/com.apple.sharedfilelist/\*.sfl2-
- 6 file2\_2 = /osers/\*/cibrary/Application Support/com.apple.snareurilelist/\*/\*.sti2
- 7 file2\_3 = /private/var/\*/Library/App
- 8 file3\_1 = /Users/\*/Library/Cont
  9 file3\_2 = /private/var/\*/Librar
- 10 file4 1 = /Users/\*/Library/Pref
- App. Support/com.apple.sharedfilelist/\*/\*.sfl2-アーティファクトファイルのフルパス securebookmarks.plist
  - .securebookmarks.plistnces/\*.securebookmarks.plist-
- 11 file4\_2 = /private/var/\*/Library/Preferences/com.apple.finder.plist-
- 12 file5\_1 = /Users/\*/Library/Preferences/com.apple.sidebarlists.plist
- 13 file5\_2 = /private/var/\*/Library/Preferences/com.apple.sidebarlists.plist
- 14

[mru]

г нег т

#### macosacの実装 (4) - アーティファクトのコピー方法

- 起動時にアーティファクトのコピー方法を指定する
- rsync(デフォルト) 0
  - macOSにデフォルトでインストールされている
  - ファイル同期の定番ツールであり信頼性が高い
  - ファイルのタイムスタンプの保持や拡張属性のコピーにも対 応している
  - <u>
     "-aREL"オプションで</u>実行
  - 一時ファイルをコピー先に作成する (--temp-dir)
     コピーしたファイル名をログに記録する (--log-file)
- 。 ビルトインコピー機能
  - 何らかの理由でrsyncが使えない場合に使用する
     メタデータもrsyncとほぼ同等にコピーできる

#### macosacの実装 (5) – バックアップデータへのアクセス手法

## Time Machineバックアップの確認

\$ tmutil listbackups /Volumes/TimeMachine/Backups.backupdb/ermacforensics, 2019-06-13-195104 /Volumes/TimeMachine/Backups.backupdb/ermacforensics, 2019-07-04-154843 /Volumes/TimeMachine/Backups.backupdb/ermacforensics, 2019-07-19-194030 /Volumes/TimeMachine/Backups.backupdb/ermacforensics, 2019-07-25-120411 /Volumes/TimeMachine/Backups.backupdb/ermacforensics, 2019-08-01-004740

## 。 ローカルスナップショットの確認

\$ tmutil listlocalsnapshots /
com.apple.TimeMachine. 2019-12-26-121648
com.apple.TimeMachine. 2019-12-26-131643
com.apple.TimeMachine. 2019-12-26-141643
com.apple.TimeMachine. 2019-12-26-151643

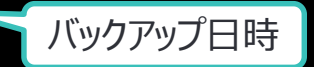

バックアップ日時

#### macosacの実装 (6) – バックアップデータへのアクセス手法

## ローカルスナップショットのマウント /Volumes以下にマウントされる

\$ tmutil mountlocalsnapshots /
Mounted local snapshots: (

"/Volumes/com.apple.TimeMachine.localsnapshots/Backups.backupdb/ermacforensics/2019-12-26-151643/Macintosh HD", "/Volumes/com.apple.TimeMachine.localsnapshots/Backups.backupdb/ermacforensics/2019-12-26-141643/Macintosh HD", "/Volumes/com.apple.TimeMachine.localsnapshots/Backups.backupdb/ermacforensics/2019-12-26-191644/Macintosh HD", "/Volumes/com.apple.TimeMachine.localsnapshots/Backups.backupdb/ermacforensics/2019-12-26-131643/Macintosh HD",

\$ tmutil unmountlocalsnapshots /
Unmounted local snapshots: (

"/Volumes/com.apple.TimeMachine.localsnapshots/Backups.backupdb/ermacforensics/2019-12-26-191644/Macintosh HD",

"/Volumes/com.apple.TimeMachine.localsnapshots/Backups.backupdb/ermacforensics/2019-12-26-181644/Macintosh HD",

"/Volumes/com.apple.TimeMachine.localsnapshots/Backups.backupdb/ermacforensics/2019-12-27-104519/Macintosh HD",

"/Volumes/com.apple.TimeMachine.localsnapshots/Backups.backupdb/ermacforensics/2019-12-26-121648/Macintosh HD",

macosacの実装 (7) - バックアップデータへのアクセス手法

## バックアップデータの取得

- Time Machine バックアップもローカルスナップショ ットも"/Volumes"以下にマウントされる
  - ディレクトリ構造を保持するため、バックアップ 内のアーティファクトはコピー先ディレクトリの "Volumes"以下にコピーされる
- バックアップ日時を基に、必要なバックアップからア ーティファクトをコピーする

macosacの実装 (8) - アーティファクトの保存方法

0

3種類の保存方法から選択
1. 指定した保存先に単純コピー(デフォルト)
■ ホスト名と実行日時の名前を持つサブディレクトリが作成される
2. 指定した保存先にHFS+のファイルシステムを持つDMGを作成して、そこにコピー
■ ホスト名と実行日時の名前を持つDMGが作

- 小人F名と夫行日時の名削を持つDMGがF 成される
- 2.の方式でコピーした後、DMGを読み取り専用
   形式に変換

macosacの実装 (9) - アーティファクトの保存方法

- DMGに保存する方法がお勧め
  - □ 保存先のファイルシステムを意識しなくて良い
  - □ パーミッションや拡張属性などのメタデータも保持できる
  - DMG形式が扱いにくい場合、E01(EWF)形式に変換できる
- 。保存先がexFAT等の場合に、1の方式で保存
  - 拡張属性はAppleDouble形式で保存される
     一般ない
     一般ない
  - □ 解析ツールの仕様によっては拡張属性が解析されないかも
- 保存先がHFS+またはAPFSの場合は、どの方式
   を選択しても問題ない

macosacの実装 (10) - アーティファクトの保存方法

## 。 DMGからE01への変換コマンド例

\$ brew install libewf

- \$ hdiutil attach -nomount ermacforensics\_20191010\_171704.dmg
- \$ diskutil list →マウントしたDMGのデバイス名を確認
- \$ ewfacquire -t evidence -v /dev/disk4s1 →/dev/disk4s1からevidence.E01を作成
- \$ hdiutil detach /dev/disk4

□ 解析対象以外のホストで実行すること

- 一部のフォルダにはUser Consentによる アクセス制限がかかっている
   アプリケーションがユーザのプライバシーに関わるデ ータにアクセスする際に、ユーザの許可を必要と
  - するセキュリティフレームワーク macOS 10.13 High Sigrall 降不
  - ュ macOS 10.13 High Sierra以降で採用
- 。 root権限でもアクセスすることはできない

ermacforensics:~ macforensics\$ sudo ls -al ~/Library/Safari/ Password:

ls: : Operation not permitted

 macOS 10.14 Mojave以降、保護範囲 が拡大され、バックアップやアンチウイルス 等のアプリケーションには、「フルディスクアク セス」の許可が必要となる

- macosacの場合、Terminal.appにフル
   ディスクアクセスを許可する必要がある
  - ただし、この設定を行っても一部のフォルダにはア クセスできない

#### User Consentによるアクセス制限 (3)

|                         |               | Security & Privacy                  | Q Search -             |
|-------------------------|---------------|-------------------------------------|------------------------|
|                         | General       | FileVault Firewall Privacy          |                        |
| Reminders               |               | Allow the apps below to access da   | ta like Mail,          |
| Photos                  |               | certain administrative settings for | all users on this Mac. |
| Camera                  |               | 🔽 🎦 Terminal                        |                        |
| Microphone              | - 11          |                                     |                        |
| Accessibility           |               |                                     |                        |
| Full Disk Access        |               |                                     |                        |
| Automation              |               | + -                                 |                        |
| Analytics               | - 11          |                                     |                        |
| Advertising             |               |                                     |                        |
|                         |               |                                     |                        |
| Click the lock to preve | ent further c | hanges.                             | Advanced ?             |

#### macosacコマンドラインオプション(1)

0 -o / --outputdir 出力先ディレクトリ(デフォルト:macosac.pyと同じディレクトリ) -t / --outputtype 保存形式 dir/dmg/ro-dmg(デフォルト : dir) 0 0 -l / --list macosac.iniファイルに記述されているカテゴリを表示する -c / --categories - 指定したカテゴリのアーティファクトファイルのみ収集する(デフォルト: all) -ls / --localsnapshots \_\_\_\_\_\_APFSローカルスナップショットを収集対象に含める 0 -tm / --timemachine \_\_\_\_\_\_\_\_\_\_\_\_\_\_\_\_\_\_\_\_\_\_を収集対象に含める -ts / --timestamp - 収集を始めるバックアップ日時を指定する 0 --use-builtincopy --use-builtincopy rsyncの代わりにビルトインコピー機能を使用する 0

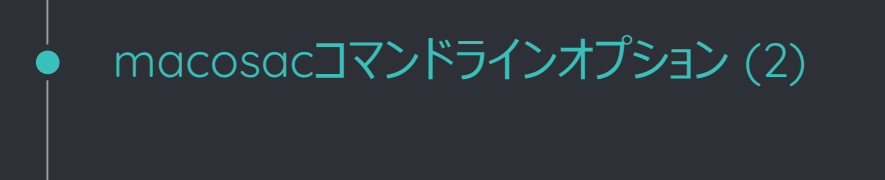

### 。 macosac実行例

\$ sudo python2.7 ./macosac.py -t ro-dmg -o ./out/ -tm -ts 2019-12-01-090000

- □ 全てのカテゴリのアーティファクトを収集する
- outディレクトリ以下にDMGディスクイメージを作成する
- 現在ストレージにあるアーティファクトと2019年12月1
   日 9時以降に作成されたTime Machineバックアップ
   内のアーティファクトをDMGにコピーする
- □ コピー完了後、DMGを読み込み専用に変換する

## macOS Artifact Collector Demo

macosacとAutoMacTCの連携

 $\square$ 

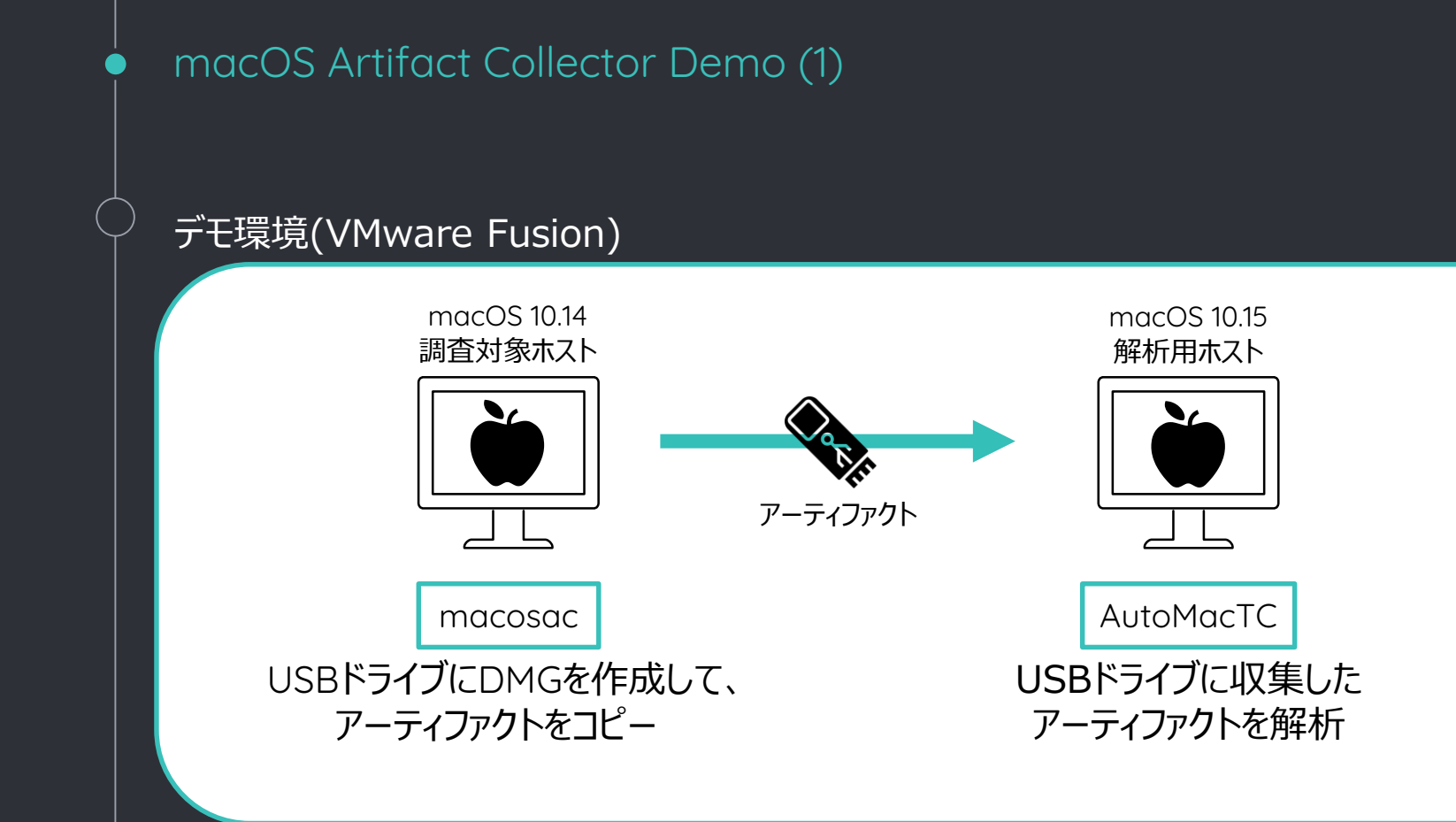

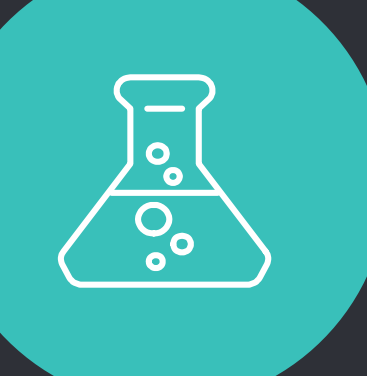

## DEMO MOVIE 1

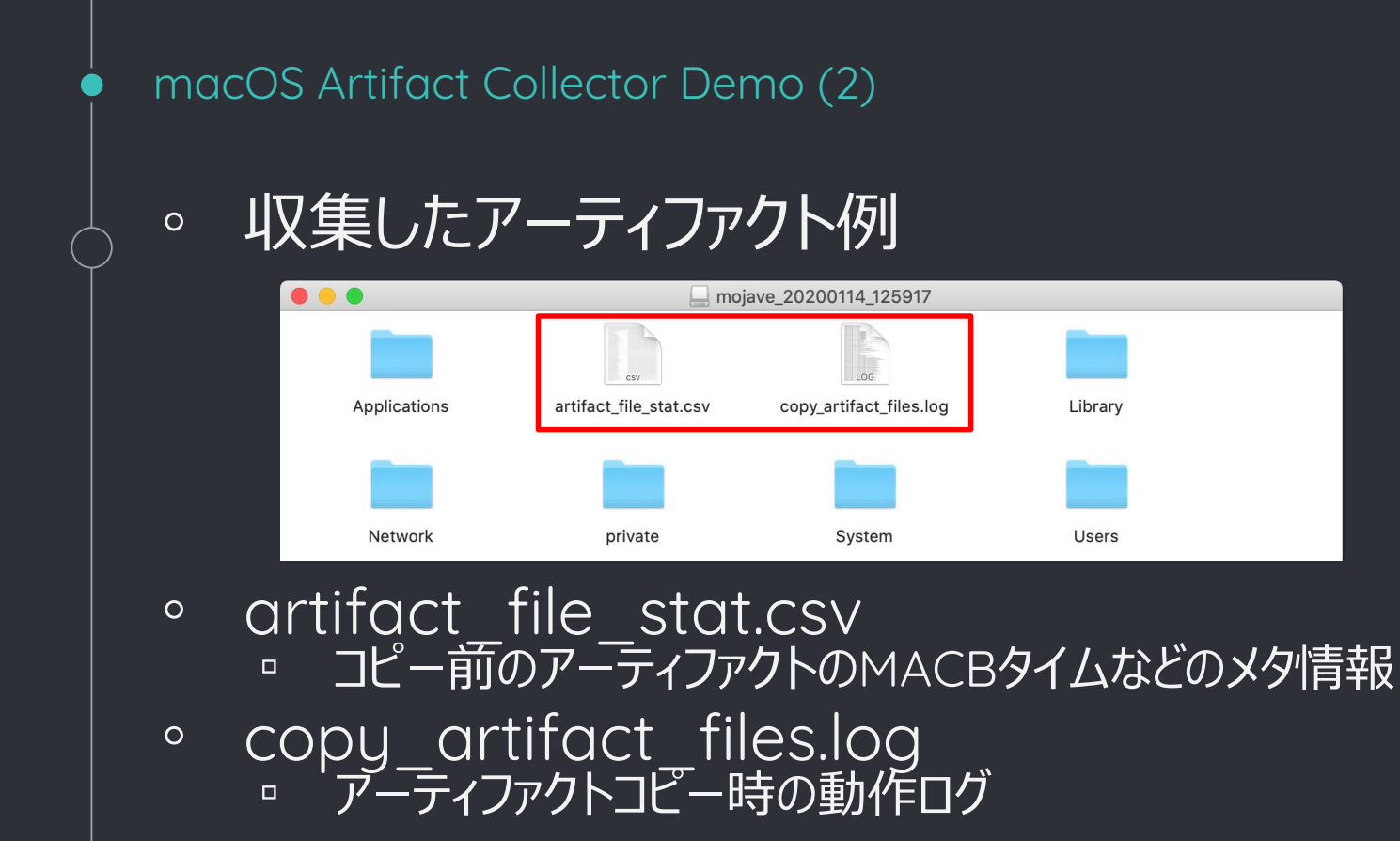

#### macOS Artifact Collector Demo (3)

## artifact\_file\_stat.csv

| © ©                                                           | artifact_file_stat.csv                                                |                                     | Open with TextEc                    | lit 🖞      |
|---------------------------------------------------------------|-----------------------------------------------------------------------|-------------------------------------|-------------------------------------|------------|
| file_path                                                     |                                                                       | m_time                              | a_time                              | c_time     |
| /Users/macforensics/Library/Application Support/com.apple.sh  | haredfilelist/com.apple.LSSharedFileList.RecentDocuments.sfl2         | 2019-07-25 10:31:14.927094 UTC+0000 | 2020-01-14 03:59:18.379810 UTC+0000 | 2019-07-2  |
| /Users/macforensics/Library/Application Support/com.apple.sh  | haredfilelist/com.apple.LSSharedFileList.ProjectsItems.sfl2           | 2020-01-14 01:35:49.060661 UTC+0000 | 2020-01-14 01:35:49.060540 UTC+0000 | 2020-01-14 |
| /Users/macforensics/Library/Application Support/com.apple.sh  | haredfilelist/com.apple.LSSharedFileList.FavoriteVolumes.sfl2         | 2020-01-14 03:52:26.291068 UTC+0000 | 2020-01-14 03:52:26.290950 UTC+0000 | 2020-01-14 |
| /Users/macforensics/Library/Application Support/com.apple.st  | haredfilelist/com.apple.LSSharedFileList.FavoriteItems.sfl2           | 2019-07-25 10:27:31.864653 UTC+0000 | 2020-01-14 03:59:18.380134 UTC+0000 | 2019-07-2  |
| /Users/macforensics/Library/Application Support/com.apple.st  | hare dfile list/com.apple.LSS hare dFile List.Recent Applications.sfl | 2020-01-14 03:32:25.040301 UTC+0000 | 2020-01-14 03:32:25.040193 UTC+0000 | 2020-01-14 |
| /Users/macforensics/Library/Preferences/com.apple.finder.plis | t                                                                     | 2020-01-14 03:53:38.543970 UTC+0000 | 2020-01-14 03:59:17.967248 UTC+0000 | 2020-01-14 |
| /private/var/log/asl/BB.2020.07.31.G80.asl                    |                                                                       | 2019-07-30 07:42:40.516346 UTC+0000 | 2020-01-14 03:59:18.380329 UTC+0000 | 2019-07-30 |
| /private/var/log/asl/BB.2021.01.31.G80.asl                    |                                                                       | 2020-01-14 03:32:23.556804 UTC+0000 | 2020-01-14 03:32:23.498463 UTC+0000 | 2020-01-14 |
| /private/var/log/asl/2020.01.14.G80.asl                       |                                                                       | 2020-01-14 03:59:12.848801 UTC+0000 | 2020-01-14 03:32:23.498367 UTC+0000 | 2020-01-14 |
| /private/var/log/asl/BB.2020.08.31.G80.asl                    |                                                                       | 2019-08-27 10:07:06.262822 UTC+0000 | 2020-01-14 03:59:18.380526 UTC+0000 | 2019-08-2  |
| /private/var/db/com.apple.xpc.launchd/disabled.248.plist      |                                                                       | 2019-07-25 10:18:31.623546 UTC+0000 | 2020-01-14 03:59:18.380592 UTC+0000 | 2019-07-2  |
| /private/var/db/com.apple.xpc.launchd/disabled.501.plist      |                                                                       | 2019-08-27 10:07:06.246417 UTC+0000 | 2019-08-27 10:07:06.045571 UTC+0000 | 2019-08-2  |
| /System/Library/LaunchAgents/com.apple.mdworker.shared.p      | list                                                                  | 2019-04-26 06:29:10.000000 UTC+0000 | 2019-04-26 06:29:10.000000 UTC+0000 | 2019-07-2  |
| /System/Library/LaunchAgents/com.apple.storedownloadd.plis    | st                                                                    | 2019-04-26 06:21:44.000000 UTC+0000 | 2019-04-26 06:21:44.000000 UTC+0000 | 2019-07-2  |
| /System/Library/LaunchAgents/com.apple.parentalcontrols.ch    | eck.plist                                                             | 2019-02-23 06:24:13.000000 UTC+0000 | 2019-02-23 06:24:13.000000 UTC+0000 | 2019-07-2  |
| /System/Library/LaunchAgents/com.apple.AOSHeartbeat.plist     |                                                                       | 2019-02-25 02:50:09.000000 UTC+0000 | 2019-02-25 02:50:09.000000 UTC+0000 | 2019-07-2  |
| /System/Library/LaunchAgents/com.apple.icloud.findmydevice    | ed.findmydevice-user-agent.plist                                      | 2019-04-08 02:57:38.000000 UTC+0000 | 2019-04-08 02:57:38.000000 UTC+0000 | 2019-07-2  |
| /System/Library/LaunchAgents/com.apple.powerchime.plist       |                                                                       | 2019-02-23 05:25:31.000000 UTC+0000 | 2019-02-23 05:25:31.000000 UTC+0000 | 2019-07-2  |
| /System/Library/LaunchAgents/com.apple.installandsetup.mig    | grationhelper.user.plist                                              | 2019-05-01 04:41:08.000000 UTC+0000 | 2019-05-01 04:41:08.000000 UTC+0000 | 2019-07-2  |
| /System/Library/LaunchAgents/com.apple.rapportd-user.plist    |                                                                       | 2019-04-16 02:18:25.000000 UTC+0000 | 2019-04-16 02:18:25.000000 UTC+0000 | 2019-07-2  |
| /System/Library/LaunchAgents/com.apple.AirPlayUIAgent.plist   | t                                                                     | 2019-04-27 03:38:47.000000 UTC+0000 | 2019-04-27 03:38:47.000000 UTC+0000 | 2019-07-2  |

#### macOS Artifact Collector Demo (4)

## copy\_artifact\_files.log

| 8 8                                                                                                    | copy_artifact_files.log                                                                                                    | Open with Console | ₫ |
|----------------------------------------------------------------------------------------------------|----------------------------------------------------------------------------------------------------|-------------------|---|
| 2020/01/14 03:59:27 [903] receiving<br>2020/01/14 03:59:28 [903] cd++++++<br>2020/01/14 03:59:28 [903] >f++++++<br>2020/01/14 03:59:28 [903] cd++++++<br>2020/01/14 03:59:28 [903] cd++++++<br>2020/01/14 03:59:28 [903] cd++++++<br>2020/01/14 03:59:28 [903] sf++++++<br>2020/01/14 03:59:28 [903] >f+++++++<br>2020/01/14 03:59:28 [903] >f+++++++<br>2020/01/14 03:59:28 [903] >f+++++++<br>2020/01/14 03:59:28 [903] >f+++++++<br>2020/01/14 03:59:28 [903] >f+++++++ | <pre>copy_arthact_mes.log file list Applications/Applications Library/Library/Library System/ .system/ .fseventsd/00000000000000903 .fseventsd/00000000000000004e4 .fseventsd/000000000000000000000000000000000000</pre>                                                                                                    | Open with Console |   |
| 2020/01/14 03:59:28 [903] >f++++++<br>2020/01/14 03:59:28 [903] >f++++++<br>2020/01/14 03:59:28 [903] >f++++++<br>2020/01/14 03:59:28 [903] >f++++++<br>2020/01/14 03:59:28 [903] >f++++++<br>2020/01/14 03:59:28 [903] >f++++++<br>2020/01/14 03:59:28 [903] >f++++++<br>2020/01/14 03:59:28 [903] >f+++++++<br>2020/01/14 03:59:28 [903] cd++++++<br>2020/01/14 03:59:28 [903] cd++++++<br>2020/01/14 03:59:28 [903] cd++++++<br>2020/01/14 03:59:28 [903] >f+++++++     | <pre>.fseventsd/000000000028bdf<br/>.fseventsd/000000000028be0<br/>.fseventsd/00000000030215<br/>.fseventsd/00000000030216<br/>.fseventsd/00000000036C79<br/>.fseventsd/0000000003631<br/>.fseventsd/0000000003d831<br/>.fseventsd/0000000003d832<br/>.fseventsd/fseventsd-uuid<br/>Library/Extensions/<br/>Library/LaunchAgents/<br/>.Library/LaunchAgents/</pre> | erd.plist         |   |
| 2020/01/14 03:59:28 [903] cd++++++<br>2020/01/14 03:59:28 [903] >f++++++<br>2020/01/14 03:59:28 [903] cd++++++<br>2020/01/14 03:59:28 [903] cd++++++<br>2020/01/14 03:59:28 [903] >f++++++                                                                                                    | <ul> <li>Library/LaunchDaemons/</li> <li>Library/LaunchDaemons/com.vmware.launchd.tools.plist</li> <li>Library/Logs/</li> <li>Library/Logs/DiagnosticReports/</li> <li>Library/Logs/DiagnosticReports/</li> </ul>                                                                                                    |                   |   |

0

収集したアーティファクトは解析ツールで解析 できることを確認済み AutoMacTC 1.0.0.3 mac apt 0.4.1 APOLO 08252019 アーティファクト(SQLite DB)が更新されるため、
 読み取り専用DMG以外で保存する BlackLight 2019 R2 DMGで保存した場合、E01への変換が必要 AXIOM 3.8.0 DMGで保存した場合、E01への変換が必要

将来のmacOSでの課題と対策(1)

- 将来のmacOSにはPython, Ruby, Perl 等のスクリプト言語が含まれない
- これらのスクリプト言語を採用しているツー
   ルはmacOSで実行できなくなる
- 。 macosacも含め、多くのセキュリティ関連 ツールが影響を受ける

Use of Python 2.7 isn't recommended as this version is included in macOS for compatibility with legacy software. Future versions of macOS won't include Python 2.7. Instead, it's recommended that you run python3 from within Terminal. (51097165)

https://developer.apple.com/documentation/macos\_release\_notes/macos\_catalina\_10\_15\_release\_notes

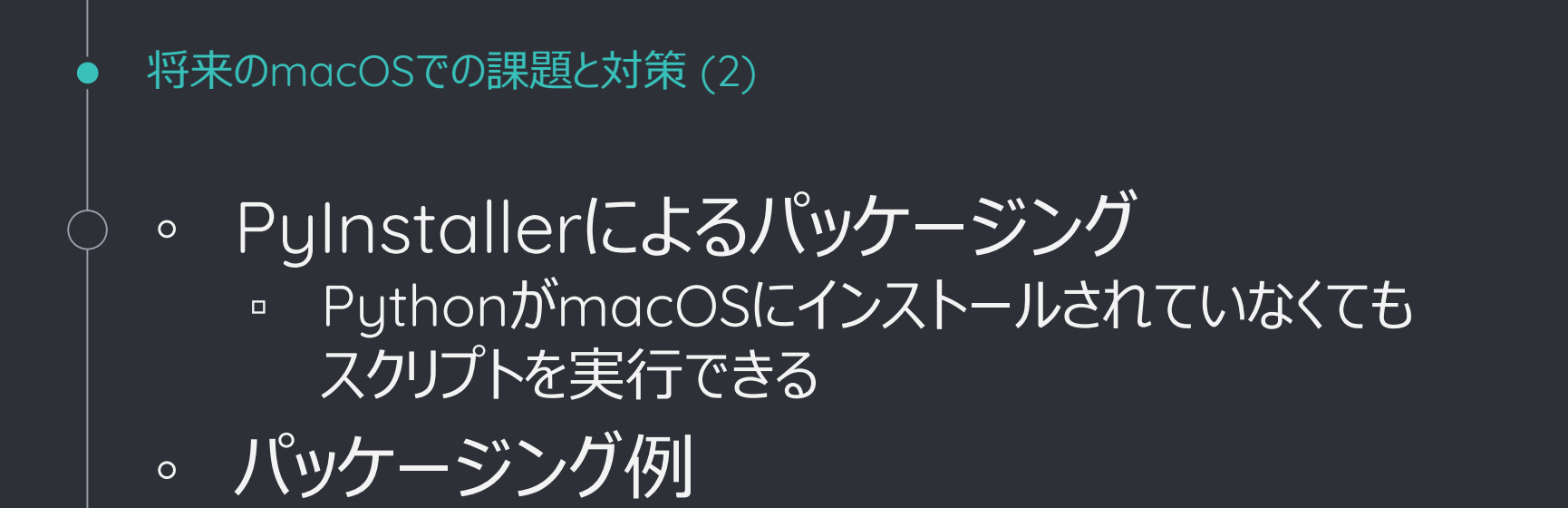

- \$ sudo pip2 install virtualenv
- \$ virtualenv ~/envs/macosac
- \$ source ~/envs/macosac/bin/activate
- \$ pip2 install pyinstaller xattr --user
- \$ pyinstaller --onefile --runtime-tmpdir ./ macosac.py
- \$ cp ./dist/macosac ./macosac.ini /Volumes/thumbdrive/
# Norimaci

2

Simple Malware Analysis Sandbox

既存のマルウェア解析サンドボックスの問題点 (1)

# 既存のサンドボックス

- CuckooベースのmacOS向けのオープンソース のサンドボックスはいくつか存在する
- Cuckoo: OS X 10.10 Yosemiteまでサポート
- Mac-A-Mal: macOS 10.12 Sierraまでサポート

# 。 問題点

0

<sup>ュ</sup> 積極的にメンテナンスが行われておらず、最新の macOSで解析を行うのは難しい可能性がある

### Cuckoo

- アクティビティの監視にDTraceを使用している
- OS X 10.11 El Capitan以降、Security Integrity Policy (SIP)が導入され、デフォルトでDTraceは使 用できなくなった
- Mac-A-Mal
  - アクティビティ監視用のカーネル拡張を提供しているが、
     macOS 10.13以降はサポートしていない
  - カーネル拡張をメンテナンスし続けるコストが高いので はないか

Norimaciの実装 (1) - 目標

- 。 サンドボックスとしてのメンテナンスコストを 抑えた構成
  - サードパーティのアクティビティ監視ツールを積極
     的に利用する
    - SIPと互換性があるとベター
  - ◎ 将来のmacOSでも動作することが期待できるシンプルなツール構成を目指す
- 。これらを満たすリファレンス実装: Noriben

#### ・ Norimaciの実装 (2)

- Noriben Malware Analysis Sandbox
  - https://github.com/Rurik/Noriben
  - Windows用のシンプルなマルウェア解析サンドボックス
  - アクティビティ監視にSysinternalsのProcess
     Monitorを利用する
  - Pythonスクリプトでアクティビティログの解析とレ
     ポーティングを行う

# Noriben = のり弁

66

#### Origin Story

Nori-Ben: Seaweed Lunch Box Simplest "box" to make Cheap Minimal ingredients

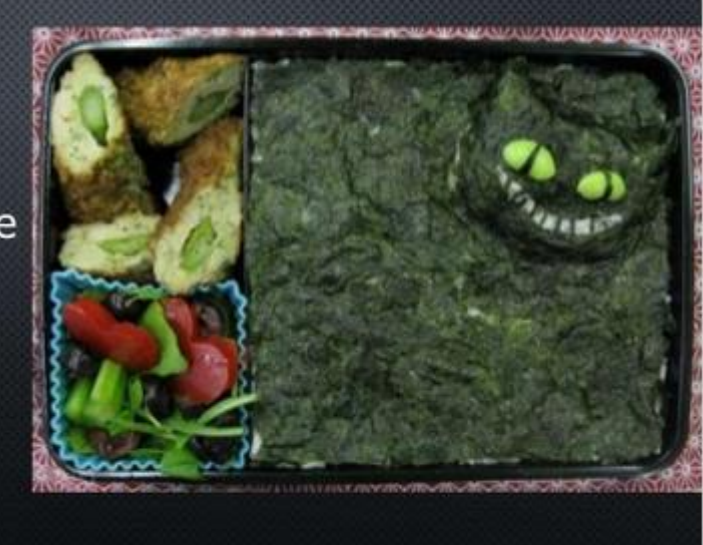

https://www.slideshare.net/bbaskin/bh15-arsenal-noriben

#### Norimaciの実装 (3)

0

### Why "Norimaci"?

- 春山さん(@cci\_forensics)のアドバイス
- "Noriben"-like tool on "Macintosh"
  - → Norimaci (発音: norimaki)
  - = のり巻き
- のり巻きはのり弁と同じように 最小限の食材で作られている
- Norimaciも最小限の機能を提供する

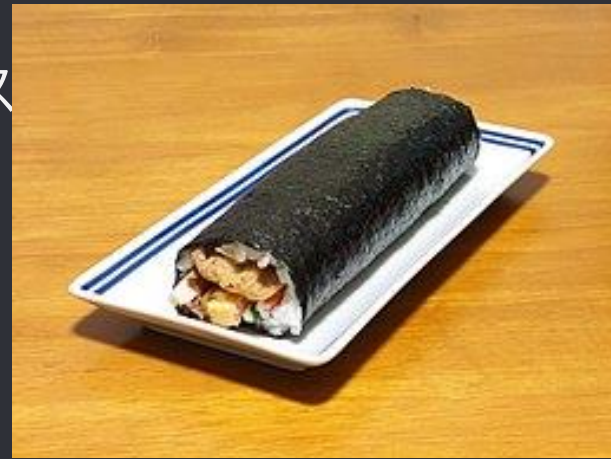

- 。 Noribenのレポートフォーマットを踏襲している
  - Noriben作者の了承済み
  - Thanks Brian <sup>(2)</sup>

https://commons.wikimedia.org/wiki/File:Futomaki\_zushi\_in\_201902.jpg 43

Norimaciの実装 (4) - アクティビティ監視

# macOS用アクティビティ監視ツール

- FireEye Monitor.app
- Fortinet FortiAppMonitor
- □ これらのツールはSIP互換性あり
- 。 今回はMonitor.appを利用する
  - FortiAppMonitorはアクティビティログを保存で きない

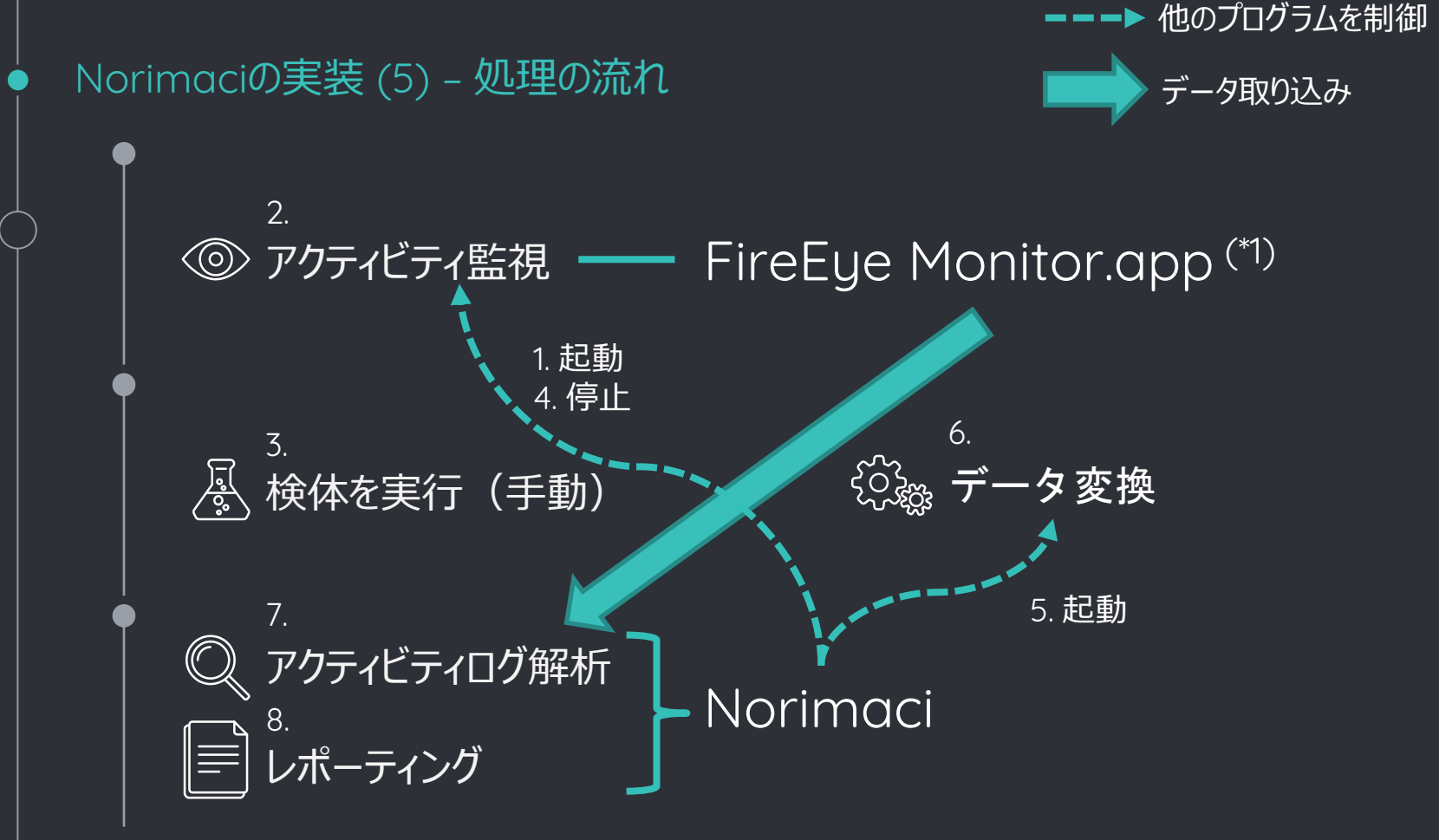

(\*1) https://www.fireeye.com/services/freeware/monitor.html

#### Norimaciの実装 (6) – Monitor.app

| •••           | •••               |                 |     |              |                                                                |  |  |
|---------------|-------------------|-----------------|-----|--------------|----------------------------------------------------------------|--|--|
|               |                   |                 |     |              | Q~ Search                                                      |  |  |
| Monitor       | Clear Scroll      | Filters         |     |              |                                                                |  |  |
| Time          | Event             | Process         | PID | User         | Message                                                        |  |  |
| 1577251986.83 | Process Execution | xpcproxy        | 948 | root         | xpcproxy com.apple.mdworker.shared.04000000-0000-00            |  |  |
| 1577251986.83 | Process Execution | mdworker_shared | 948 | macforensics | /System/Library/Frameworks/CoreServices.framework/F            |  |  |
| 1577251986.99 | Dylib Load        | mdworker_shared | 948 | N/A          | mdworker_shared loaded dylib /System/Library/Spotli            |  |  |
| 1577251987.14 | File Write        | mdworker_shared | 948 | macforensics | mdworker_shared wrote file /private/var/folders/54/            |  |  |
| 1577251987.14 | File Rename       | mdworker_shared | 948 | macforensics | mdworker_shared renamed file /private/var/folders/5            |  |  |
| 1577251987.14 | File Write        | mdworker_shared | 948 | macforensics | mdworker_shared wrote file /private/var/folders/54/            |  |  |
| 1577251987.14 | File Rename       | mdworker_shared | 948 | macforensics | mdworker_shared renamed file /private/var/folders/5            |  |  |
| 1577251987.17 | Socket            | trustd          | 269 | N/A          | trustd outbound to 172.16.229.131:80                           |  |  |
| 1577251987.21 | Dylib Load        | mdworker_shared | 948 | N/A          | mdworker_shared loaded dylib /System/Library/Framew            |  |  |
| 1577251987.23 | Socket            | trustd          | 269 | N/A          | trustd outbound to 172.16.229.131:80                           |  |  |
| 1577251991.53 | File Write        | kextd           | 42  | root         | <pre>kextd wrote file /private/var/db/loadedkextmt.plist</pre> |  |  |
| 1577251998.55 | Process Execution | xpcproxy        | 949 | root         | xpcproxy com.apple.Safari.1140 executed by launchd             |  |  |
| 1577251998.55 | Process Execution | Safari          | 949 | macforensics | /Applications/Safari.app/Contents/MacOS/Safari exec            |  |  |
|               |                   |                 |     |              |                                                                |  |  |

Monitor.appはマウスで操作しなければならないため、Norimaciから AppleScriptを使って以下の操作を行う Monitor.app起動/終了 アクティビティ監視開始/停止 アクティビティデータ保存 cuted by launc... iShared.fram... /Library/Con... cs/Library/C... 545320-AC30-... 253003-C6CE-... work/Version... Library/Fram... launchd arsec.framew...

|               |                   |                       |     |              | nprpr, inainSandboxCheck                            |
|---------------|-------------------|-----------------------|-----|--------------|-----------------------------------------------------|
| 1577251999.34 | Process Execution | XPCKeychainSandboxChe | 954 | macforensics | /System/Library/Frameworks/Security.framework/Versi |
| 1577251999.38 | File Write        | XPCKeychainSandb      | 954 | macforensics | XPCKeychainSandb wrote file /private/var/folders/5  |
| 1577251999.38 | File Rename       | XPCKeychainSandb      | 954 | macforensics | XPCKeychainSandb renamed file /private/var/folders  |
| 1577251999.38 | File Write        | XPCKeychainSandb      | 954 | macforensics | XPCKeychainSandb wrote file /private/var/folders/5  |
| 1577051000 00 | File Desere       | VDCK                  | 054 |              | VOCK                                                |

Norimaciの実装 (8) – Monitor.appのデータ

# Monitor.appのデータはバイナリ データフォーマットの詳細はAppendix 2参照

|     |                         |          |          |           | n          | nonitorap | p sample | e.mon    |                                  |
|-----|-------------------------|----------|----------|-----------|------------|-----------|----------|----------|----------------------------------|
| 000 | 92B46F73                | 782E6167 | 656E742E | 66696C65  | 2E777269   | 74658BA8  | 70726F63 | 6E616D65 | osx.agent.file.writeprocname     |
| 020 | A4626173                | 68A97070 | 726F636E | 616D65A5  | 6C6F6769   | 6EA37069  | 64CD0425 | A3756964 | .bash.pprocname.login.pid. %.uid |
| 040 | CD01F5A9                | 74696D65 | 7374616D | 70CE5E03  | 025BAC74   | 696D6573  | 74616D70 | 5F6E73CE | timestamp.^ [.timestamp_ns.      |
| 060 | 1E3BE997                | A3676964 | 14A47070 | 6964CD04  | 24A46567   | 696414A4  | 65756964 | CD01F5A4 | ;gid .ppid. \$.egid .euid        |
| 080 | 70617468                | BC2F5573 | 6572732F | 6D616366  | 6F72656E   | 73696373  | 2F746573 | 742E7478 | path./Users/macforensics/test.tx |
| 0A0 | 74 <mark>9</mark> 2826F | 73782E61 | 67656E   | 2E/0/26F  | 63657865   | 638DA470  | 61746885 | ZF757372 | t.osx.agen procexecpath./usr     |
| 000 | ZF6C6962                | 65786563 | 2F78706  | 726F78    | 79437069   | 64CD0447  | A9707072 | 6F636E61 | 7 tibexec/xnc id 6 nnrocna       |
| 0E0 | 6D65A76C                | 61756E63 | 6864     | 11.7      | <u>ن</u> ۲ | 00A97469  | 6D657374 | 616D70CE | me.laun アクティビティの種類や              |
| 100 | 5E03025D                | AC74696D | 6573     |           | I^ \4      | 63DCA367  | 696400A4 | 65676964 | ^ ].tir / / / / 1 U/1 ジバ主天(**    |
| 120 | 00A46575                | 696400A4 | 6973505- | UTATUTI L | 010502A4   | 61726776  | C4487870 | 6370726F | .euid   プロセス名、ファイル名等(            |
| 140 | 78790063                | 6F6D2E61 | 70706C65 | 2E6D6477  | 6F726B65   | 722E7368  | 61726564 | 2E303330 | xy com. (                        |
| 160 | 30303030                | 302D3030 | 30302D30 | 3030302D  | 30303030   | 2D303030  | 30303030 | 30303030 | 00000-00 又丁小小元八〇                 |
| 180 | 300092B2                | 6F73782E | 6167656E | 742E7072  | 6F636578   | 65638DA4  | 70617468 | D97D2F53 | 0osx.agent.procexecpath.}/S      |
| 1A0 | 79737465                | 6D2F4C69 | 62726172 | 792F4672  | 616D6577   | 6F726B73  | 2F436F72 | 65536572 | ystem/Library/Frameworks/CoreSer |
| 1C0 | 76696365                | 732E6672 | 616D6577 | 6F726B2F  | 56657273   | 696F6E73  | 2F412F46 | 72616D65 | vices.framework/Versions/A/Frame |
| 1E0 | 776F726B                | 732F4D65 | 74616461 | 74612E66  | 72616D65   | 776F726B  | 2F566572 | 73696F6E | works/Metadata.framework/Version |
| 200 | 732F412F                | 53757070 | 6F72742F | 6D64776F  | 726B6572   | 5F736861  | 726564A3 | 706964CD | s/A/Support/mdworker_shared.pid. |
| 220 | 0447A970                | 70726F63 | 6E616D65 | A76C6175  | 6E636864   | A4707069  | 6401A375 | 6964CD01 | G.pprocname.launchd.ppid .uid.   |
| 240 | F5A97469                | 6D657374 | 616D70CE | 5E03025D  | AC74696D   | 65737461  | 6D705F6E | 73CE0B04 | timestamp.^ ].timestamp_ns.      |

Norimaciの実装 (9) – Monitor.appのデータ変換

# monitorappconv.py アクティビティログがバイナリでは扱いにくいため、 JSONフォーマットに変換する

{"record\_num": 0, "record\_type": "file\_write", "procname": "bash", "pprocname": "login", "pid": 1061, "uid": 501, "timestamp": 1577255515, "timestamp\_ns": 507242903, "gid": 20, "ppid": 1060, "egid": 20, "euid": 501, "path": "/Users/macforensics/test.txt"} {"record\_num": 1, "record\_type": "procexec", "path": "/usr/libexec/xpcproxy", "pid": 1095, "pprocname": "launchd", "ppid": 1, "uid": 0, "timestamp": 1577255517, "timestamp\_ns": 178545628, "gid": 0, "egid": 0, "euid": 0, "is64": 1, "argc": 2, "argv": "xpcproxy¥u0000com.apple.mdworker.shared.03000000-0000-0000-0000-00000000 0000¥u0000"} Norimaciの実装 (10) - アクティビティログの解析 (1)

Monitor.appはシステム全体のアクティビ
 ティを記録する

- 検体と関連性が低いプログラムや定常的 に作成されるファイルのアクティビティをフィ ルタリングする
  - Spotlightなどのデーモンや.DS\_Storeのファイル 操作をホワイトリストとして定義する
  - リストの更新頻度は少ないため、ツールの中にハ ードコーディングしている

Norimaciの実装 (11) - アクティビティログの解析 (2)

# ホワイトリストの定義(一部) JSONのエレメントでフィルタを設定する 正規表現使用可能

#### whitelist\_process = [-

....{'record\_type': 'info'},-

{'record\_type': 'procexec', 'path': r'/usr/libexec/xpcproxy', 'ppid': 1}, # for Monitor.app

''record\_type': 'procexec', 'procname': r'/sbin/launchd', 'path': r'xpcproxy', 'ppid': 1}, # for OpenBSM-

.....{'record\_type': 'procexec', 'path': r'(/System/Library/CoreServices/)?iconservicesagent?', 'ppid': 1},-

····{'record\_type': 'file\_write', 'procname': r'(/System/Library/CoreServices/)?iconservicesagent?', 'ppid': 1},-

{'record\_type': 'file\_rename', 'procname': r'(/System/Library/CoreServices/)?iconservicesagent?', 'ppid': 1},{'record type': 'folder create', 'procname': r'(/System/Library/CoreServices/)?iconservicesagent?', 'ppid': 1},-

{'record type': 'folder delete', 'procname': r'(/System/Library/CoreServices/)?iconservicesagent?', 'ppid': 1},-

....{'record\_type': 'procexec', 'path': r'(/System/Library/CoreServices/)?iconservicesd', 'ppid': 1},-

'....{'record\_type': 'file\_write', 'procname': r'(/System/Library/CoreServices/)?iconservicesd', 'ppid': 1},-

{'record\_type': 'file\_rename', 'procname': r'(/System/Library/CoreServices/)?iconservicesd', 'ppid': 1},-

{'record\_type': 'procexec', 'path': r'/usr/libexec/periodic-wrapper', 'ppid': 1},

....{'record\_type': 'file\_write', 'procname': r'(/usr/sbin/)?cfprefsd', 'ppid':\_1},-

Norimaciの実装 (12) - レポーティング 2種類のレポートを生成する 0 アクティビティのタイムライン カテゴリごとのアクティビティ 0 □ プロセス牛成 ファイルアクティビティ dylib読み込み カーネル拡張読み込み ネットワークアクティビティ DNS7TU 通信先ホスト パーシステンス関連ファイルへのアクセス TTYオープン、クローズ 

Monitor.appがmacOS 10.15 Catalinaで動作しない

### Monitor.appはmacOS 10.15で動作し ない

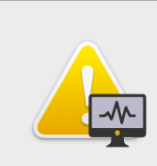

kextload Error

Failed to load kernel driver. See log for more details.

OK

。 別の方法のアクティビティ監視を検討する 必要がある

|                               | 1            |                             |                       |
|-------------------------------|--------------|-----------------------------|-----------------------|
|                               | SIP互換性       | サポートしている<br>macOSバージョン      | アクティビティ監視として<br>使えるか? |
| DTrace                        | ×            | Up to 10.10 <sup>(*2)</sup> |                       |
| OpenBSM                       | $\checkmark$ | 10.6 or later               | $\bigcirc$            |
| EndpointSecurity<br>Framework | $\checkmark$ | 10.15 or later              |                       |

- 今回は、SIPと互換性があり、多くのmacOSバージョンでサポートされているOpenBSMを使用する
- EndpointSecurity Frameworkのサポート対象は現状少なすぎる
   今後開発が進む新しいフレームワークなので今後も採用すべきか検討は必要

(\*2) SIPを無効化すれば、OS X 10.11以降でも使用可能

macOSでアクティビティ監視に使えるフレームワーク

#### OpenBSM (1) – OpenBSMとは

- SolarisのBasic Security Module (BSM)と呼ばれる システム監査用APIとファイルフォーマットのオープンソー ス実装
  - 主にBSD系OSで採用されている
  - McAfeeによってmacOSに移植された。
  - システムコールとその引数や返り値、プロセスのIDやEUID等を 取得することができる
  - システムコールをトレースすることでアプリケーションの動作を監 視することができる
- Monitor.appと同じ内容のアクティビティ監視は行えない
  - ライブラリ読み込み、カーネル拡張読み込み、DNSクエリ、 TTYオープン/クローズ

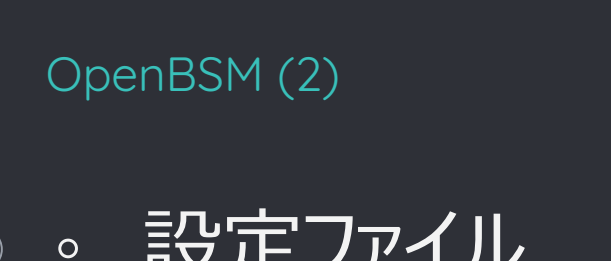

# 設定ファイル

- /etc/security/audit\_control ■ 監査対象のシステムコールのクラスやログファ イルサイズを指定
- /etc/security/audit\_event ■ システムコールとクラスの対応付け
- 。 監査ログ取得コマンド
  - sudo praudit -ls /dev/auditpipe

```
OpenBSM (3) – 設定ファイル
```

# /etc/security/audit\_control

```
#
 $P4: //depot/projects/trustedbsd/openbsm/etc/audit control#8 $
#
dir:/var/audit
                                Norimaci向けにファイル作成、ファイル削除、
flags:lo,aa,fc,fd,pc,nt,ex ____
                                  プロセス、ネットワークのクラスを追加する
minfree:5
                                      (設定後に再起動が必要)
naflags:lo,aa,fc,fd,pc,nt,ex 
policy:cnt,argv
filesz:2M
expire-after:10M
superuser-set-sflags-mask:has authenticated,has console access
superuser-clear-sflags-mask:has authenticated,has console access
member-set-sflags-mask:
member-clear-sflags-mask:has authenticated
```

| ● OpenBSM (4) – 監査ログ出力例                                                                                                   |
|----------------------------------------------------------------------------------------------------|
| 🖕 \circ sudo praudit –ls /dev/auditpipe                                                                                   |
| □ CSVフォーマットで出力                                                                                                    |
| システムコール名<br>(gudit event参照) 主なパラメータの意味はAppendix 3参照<br>引数の位置と値                                                            |
| ★ sudo praudit -is /dev/auditpipe     header,157,11 AUE OPEN WC,0,Wed Dec 2 操作したファイル名     823 msec argument,3,0x1a4,mode, |
| arg                                                                                                    |
| apple.touch,complete,,complete,0x58a7dddb22328e88c0c55b56dad7c560                                                         |
| header 277,11 AUE_MKDIR 0 Wed Dec 25 15:19:42 2019, + 843 msec 、 システムコールの Node,                                           |
| path,+olders/54/tdpjprs97+n611hps1kwg6kh_990gn/T/,path,/pri 成否と返り值 54/tdp                                                 |
| ect "header"から始まる1行が1レコード S.stati, 1974, 1999, 0, 0, 0, return, failure:                                                  |
| Fil 1レコードに1つのシステムコールが記録される .apple.xpc.proxy,complete,,complete,0x24e5f151                                                 |
| 1b85c91207f6c7f009e1f28cc84c295e,trailer,277,                                                                             |

#### Norimaciの追加実装 (1) – 処理の流れ

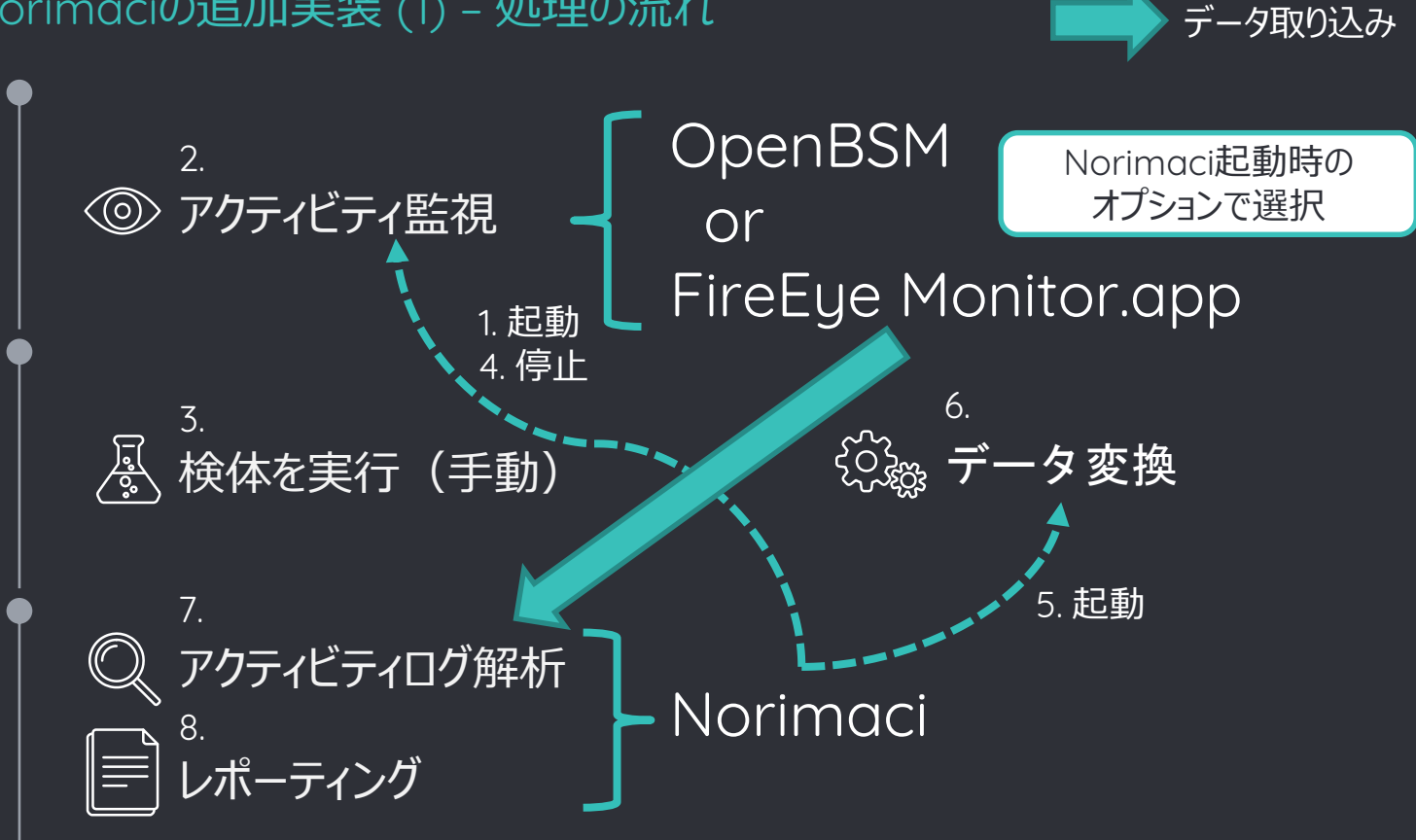

他のプログラムを制御

Norimaciの追加実装 (2) – OpenBSM監査ログ変換

 openbsmconv.py
 監査ログをmonitorappconv互換のJSONフォ ーマットに変換するコンバータ

{"record\_num": 0, "record\_type": "file\_write", "procname": "/usr/bin/touch", "pprocname": "-bash", "timestamp": 1577254781, "timestamp\_ns": 823000000, "pid": 1073, "ppid": 670, "uid": 501, "gid": 20, "egid": 501, "euid": 20, "path": "test.txt"} {"record\_num": 1, "record\_type": "file\_write", "procname": "/usr/libexec/biokitaggdd", "pprocname": "/sbin/launchd", "timestamp": 1577254782, "timestamp\_ns": 159000000, "pid": 271, "ppid": 1, "uid": 501, "gid": 20, "egid": 501, "euid": 20, "path": "/Users/macforensics/Library/Saved Application State/com.apple.Terminal.savedState/window\_5.data"}

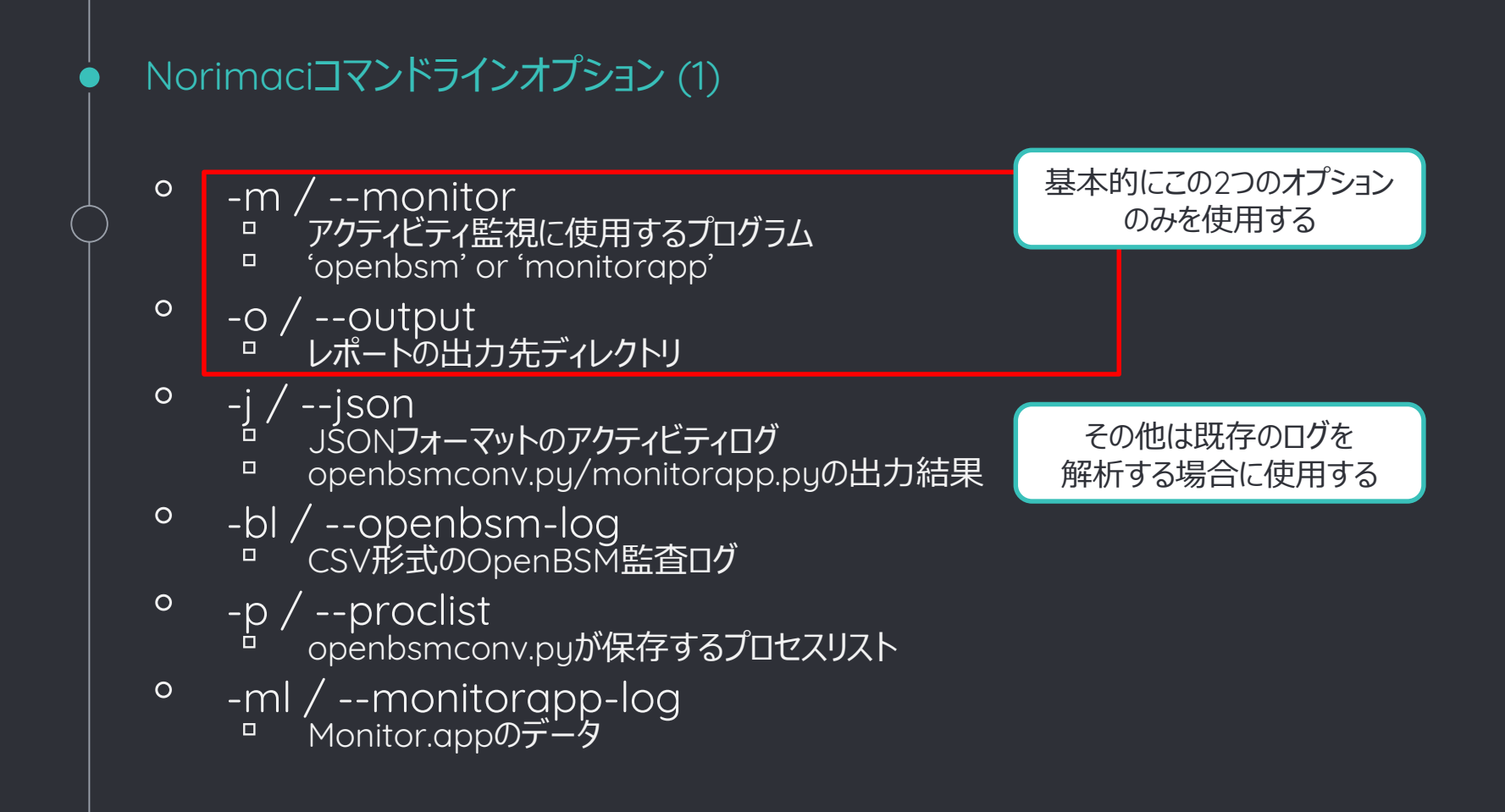

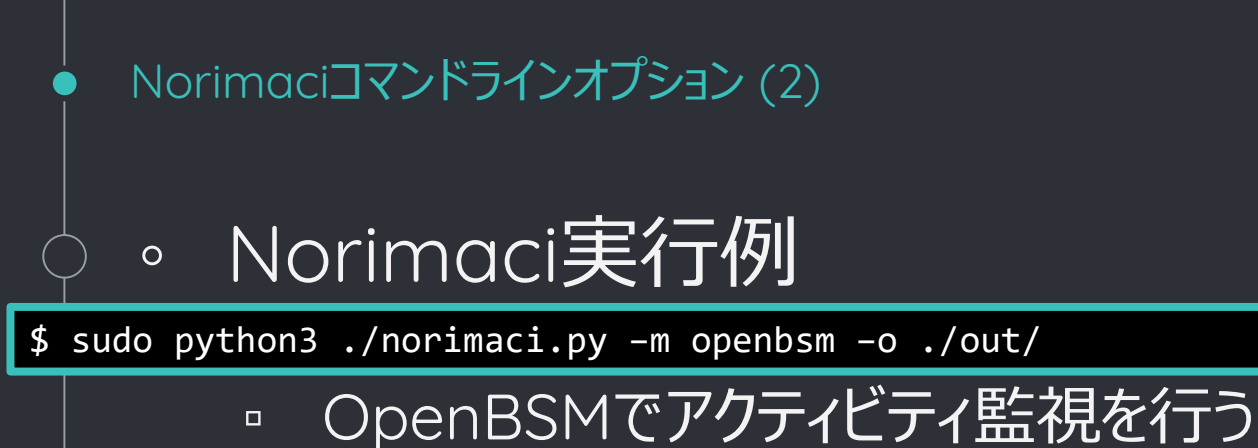

- outディレクトリに解析レポートを保存する
- マルウェアを実行後、適当なタイミングで Norimaciを「Ctrl + C」で停止させる
   アクティビティ監視アプリケーションも停止される

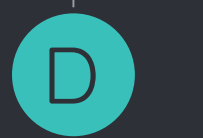

# Norimaci Demo

#### Norimaci Demo (1)

#### デモ環境(VMware Fusion)

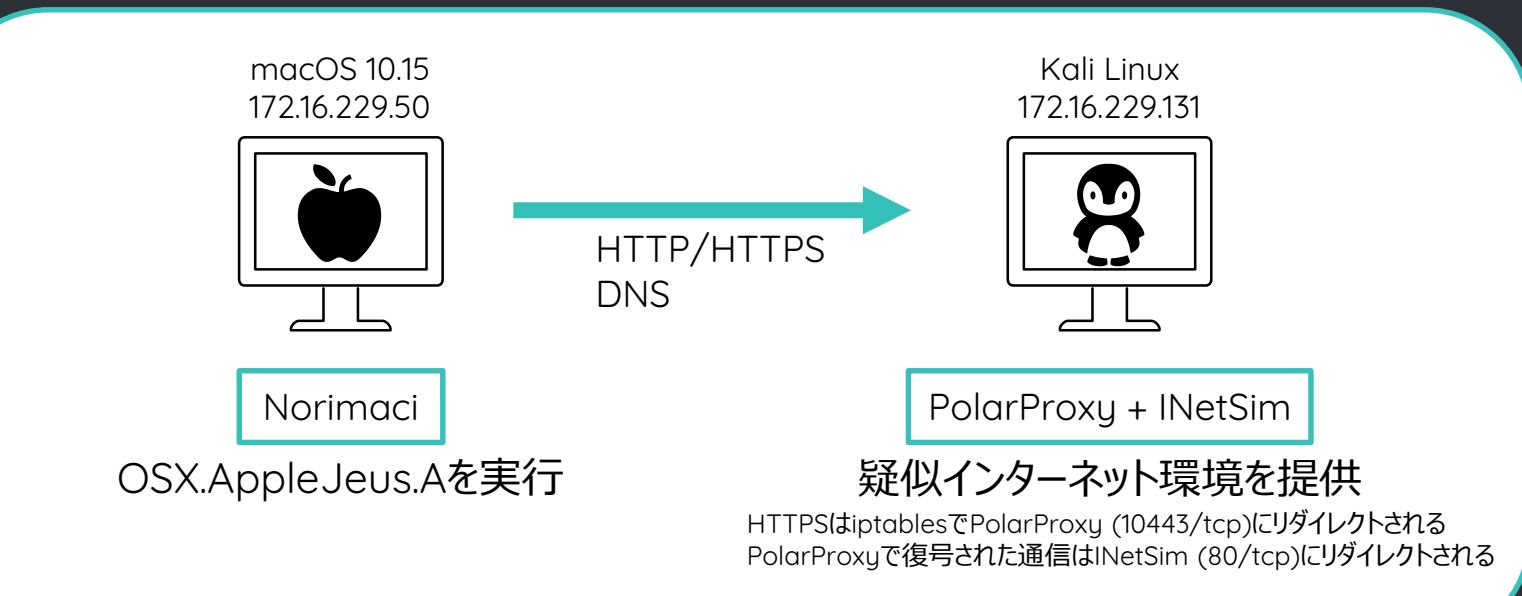

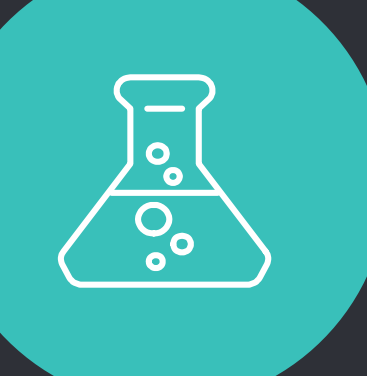

# DEMO MOVIE 2

#### Norimaci Demo (2) - 生成されるファイル

Durplo

|                                                                                                    | 🚞 out                                       |                |        |            |  |  |  |  |
|----------------------------------------------------------------------------------------------------|---------------------------------------------|----------------|--------|------------|--|--|--|--|
| < >                                                                                                    |                                             | Q Search       |        |            |  |  |  |  |
| Favorites                                                                                                    | Name ^                                      | Date Modified  | Size   | Kind       |  |  |  |  |
| Recents                                                                                                    | Norimaci_27_Dec_1916_31_100629_timeline.csv | Today, 4:31 PM | 129 KB | Plain Text |  |  |  |  |
| X Applications                                                                                                    | Norimaci_27_Dec_1916_31_100629.bsm          | Today, 4:31 PM | 610 KB | Document   |  |  |  |  |
|                                                                                                    | Norimaci_27_Dec_1916_31_100629.json         | Today, 4:31 PM | 268 KB | Plain Text |  |  |  |  |
| 🔜 Desktop                                                                                                    | Norimaci_27_Dec_1916_31_100629.proclist     | Today, 4:31 PM | 40 KB  | Document   |  |  |  |  |
| Documents                                                                                                    | Norimaci_27_Dec_1916_31_100629.txt          | Today, 4:31 PM | 102 KB | Plain Text |  |  |  |  |
| 拡張子の意味:<br>.bsm:OpenBSM監査ログ(CSVフォーマット)<br>prodict:プロセフリフト(bcmを処理する際にプロセフタとプロセフリロを紐づける)                                                                                                    |                                             |                |        |            |  |  |  |  |
| .proclist: フロビスワスト (.bsmを処理9 る際にフロビス名とフロビスDを組つりる)<br>.mon: Monitor.appバイナリデータ<br>.json: openbsmconv.py/monitorapp.pyの出力結果(JSONフォーマットのアクティビティログ)<br>.txt: Norimaciカテゴリレポート<br>_timeline.csv: Norimaciタイムラインレポート |                                             |                |        |            |  |  |  |  |

#### Norimaci Demo (3)

# タイムラインレポート 流れがつかみにくい場合はアプリケーション名やプロセスIDなどでgrepしてみる

2019-12-27 16:31:12.737000000, Process, CreateProcess, /sbin/launchd,1,/System/Library/Frameworks/Quartz. framework/Frameworks/QuickLookUI.framework/Resources/QuickLookUIHelper.app/Contents/MacOS/QuickLook UIHelper,4737

2019-12-27 16:31:12.842000000, Process, CreateProcess, /sbin/launchd, 1, /System/Library/CoreServices/ DiskImageMounter.app/Contents/MacOS/DiskImageMounter, 4738

2019-12-27 16:31:12.999000000, Process, CreateProcess, /sbin/launchd,1,/System/Library/PrivateFrameworks/ DiskImages.framework/Resources/hdiejectd,4739

2019-12-27 16:31:13.177000000,File,CreateFile,/System/Library/PrivateFrameworks/DiskImages.framework/ Resources/hdiejectd,4739,/var/run/hdiejectd.pid,SHA256,7897af5e7c52ddfa6d91d5bb33cd57a0c39a790f8e2cdd0 528f23516bf9deee8,,

2019-12-27 16:31:13.190000000, Process, CreateProcess, /System/Library/CoreServices/DiskImageMounter.app/ Contents/MacOS/DiskImageMounter, 4738, /System/Library/PrivateFrameworks/DiskImages.framework/Resources/ diskimages-helper -uuid AE3A32E9-B721-4B23-AD33-86ABACBA3352, 4740

2019-12-27 16:31:13.204000000, Process, CreateProcess, /System/Library/PrivateFrameworks/DiskImages. framework/Resources/diskimages-helper,4740, /System/Library/PrivateFrameworks/DiskImages.framework/ Resources/diskimages-helper -uuid AE3A32E9-B721-4B23-AD33-86ABACBA3352 -post-exec 4,4741 (snip)

#### Norimaci Demo (4) – Norimaciタイムラインレポート

\$ grep CelasTradePro Norimaci 27 Dec 19 16 31 100629 timeline.csv | grep -v installd 2019-12-27 16:31:13.770000000,File,CreateFolder,/usr/libexec/diskarbitrationd,120,/Volumes/CelasTradeP DMGをマウント 2019-12-27 16:31:13.775000000, Process, CreateProcess, /usr/libexec/diskarbitrationd, 120, /sbin/mount -t h -g=20 -m=755 nodev noowners nosuid /dev/disk2s1 /Volumes/CelasTradePro,4745 2019-12-27 16:31:13.787000000, Process, CreateProcess, /sbin/mount, 4745, /System/Library/Filesystems/hfs.fs/Contents/ Resources/mount hfs -u 501 -g 20 -m 755 -o nodev -o noowners -o nosuid /dev/disk2s1 /Volumes/CelasTradePro,4746 2019-12-27 16:31:29.781000000, File, RenameFile, /System/Library/PrivateFrameworks/PackageKit.framew パッケージインストール shove, 4762, /Library/InstallerSandboxes/.PKInstallSandboxManager/BF9CB5EF-0D74-4E44-9696-2AF27D439 Root/Applications/CelasTradePro.app,/Applications/CelasTradePro.app 2019-12-27 16:31:29.847000000, Process, CreateProcess, /sbin/launchd, 661, /bin/sh /tmp/PKInstallSandbox.gRskRK/Scripts/ com.celasllc.pkg.CelasTradePro.gvY1vq/postinstall /Volumes/CelasTradePro/CelasTradePro.pkg / / /,4763 2019-12-27 16:31:29.916000000, Process, CreateProcess, /bin/bash, 4763, /bin/mv /Applications/Ce パーシステンスファイルの設置 Resources/.com.celastradepro.plist /Library/LaunchDaemons/com.celastradepro.plist,4764 2019-12-27 16:31:29.918000000, File, RenameFile, /bin/mv, 4764, /Applications/CelasTradePro.app/Contents/Resources/ .com.celastradepro.plist,/Library/LaunchDaemons/com.celastradepro.plist 2019-12-27 16:31:29.918000000, File, Persistence, /bin/mv, 4764, /Applications/CelasTradePro.app/Contents/Resources/ .com.celastradepro.plist,/Library/LaunchDaemons/com.celastradepro.plist 2019-12-27 16:31:29.929000000, Process, CreateProcess, /bin/bash, 4763, /Appl CelasTradeProのコンポーネントが443/tcpに通信 Updater CheckUpdate, 4765 2019-12-27 16:31:30.182000000, File, CreateFile, / Applications/CelasTradePro.app/Contents/MacOS/Updater, 4765, / private/ var/db/mds/svstem/mds.lock,SHA256,e3b0c44298fc1c149afbf4c8996fb92427ae41e4649b934ca495991b7852b855, 2019-12-27 16:31:30.653000000, Network, TCP Send, /Applications/CelasTradePro.app/Contents/MacOS/Updater, 4765, 172.16.229.131.443 2019-12-27 16:31:30.671000000, Network, TCP Send, / Applications/CelasTradePro.app/Contents/MacOS/Updater, 4765, 172.16.229.131,443

Norimaci Demo (5) – PolarProxyとINetSimのログ

# PolarProxyログ

\$ grep "Dec 27 16:31:30" /var/log/syslog Dec 27 16:31:30 kali PolarProxy[85782]: [10443] 172.16.229.51 -> N/A Control from: 172.16.229.51:50962 Dec 27 16:31:30 kali PolarProxy[85782]: [10443] 172.16.229.51 -> www.celasllc.com Connection request for: www.celasllc.com from 172.16.229.51:50962

Dec 27 16:31:30 kali PolarProxy[85782]: Creating certificate for www.celasllc.com

Dec 27 16:31:30 kali PolarProxy[85782]: [10443] 172.16.229.51 -> www.celasllc.com Terminating TLS session from

172.16.229.51:50962 and forwarding decrypted data to 172.16.229.131:80

# 。 INetSimログ

\$ grep "2019-12-27 16:31:30" /var/log/inetsim/service.log
[2019-12-27 16:31:30] [71009] [dns\_53\_tcp\_udp 71014] [172.16.229.50] connect
[2019-12-27 16:31:30] [71009] [dns\_53\_tcp\_udp 71014] [172.16.229.50] recv: Query Type A, Class IN, Name www.celasllc.com
[2019-12-22 復号された通信内容 \_53\_tcp\_udp 71014] [172.16.229.50] send: www.celasllc.com 3600 IN A 172.16.229.131
[2019-12-27 16:31:30] [7100-] [dns\_53\_tcp\_udp 71014] [172.16.229.50] stat: 1 qtype=A qclass=IN qname=www.celasllc.com
[2019-12-27 16:31:30] [71009] [https\_80\_tcp 80530] [172.16.229.50:49946] connect
[2019-12-27 16:31:30] [71009] [https\_80\_tcp 80530] [172.16.229.50:49946] info: Client sent no data
[2019-12-27 16:31:30] [71009] [https\_80\_tcp 80530] [172.16.229.50:49946] disconnect

復号したHTTPSを INetSimにリダイレクト

#### Norimaci Demo (6)

。 カテゴリレポート

#### (snip)

Network Traffic:

\_\_\_\_\_

[TCP|UDP] /usr/sbin/syslogd:93 > 127.0.0.1:32376

[UDP] 127.0.0.1:60170 > /System/Library/CoreServices/Installer\_ann/Contents/MacOS/Installer:4756

[TCP] /usr/libexec/syspolicy CelasTradeProのコンポーネントが443/tcpに通信

mvでパーシステンスファイルを設置

[UDP] /usr/sbin/mDNSResponde

[UDP] 172.16.229.131:53 > /usr/s \_\_\_\_\_\_NDNSResponder:219

[TCP] /Applications/CelasTradePro.app/Contents/MacOS/Updater:4765 > 172.16.229.131:443

(snip)

(snip)

Persistence:

=======================

[Persistence] /bin/mv 4764 > /Applications/CelasTradePro.app/Contents/Resources/.com.celastradepro.plist

=> /Library/LaunchDaemons/com.celastradepro.plist

コンピュータ起動時にロードされる

元ファイルは不可視

#### 🕨 Norimaci Demo (7) – com.celastradepro.plist の調査

```
<?xml version="1.0" encoding="UTF-8"?>
<!DOCTYPE plist PUBLIC "-//Apple Computer//DTD PLIST 1.0//EN"
        "http://www.apple.com/DTDs/PropertyList-1.0.dtd">
<plist version="1.0">
<dict>
       <key>Label</key>
                                                プログラムのパスと引数
        <string>com.celastradepro</string>
       <key>ProgramArguments</key>
       <array>
               <string>/Applications/CelasTradePro.app/Contents/MacOS/Updater</string>
               <string>CheckUpdate</string>
       </arrav>
       <key>RunAtLoad</key>
                                 ロード時に実行
       <true/>
       <!-- Uncomment to debug
       <key>StandardOutPath</key>
       <string>/tmp/tmpctp.log</string>
       <key>StandardErrorPath</key>
       <string>/tmp/tmpctp.log</string>
       <key>Debug</key>
        <true/>
        -->
</dict>
</plist>
```

# bgiparser

4

A parsing tool for backgrounditems.btm

#### backgrounditems.btm (1)

- 各ユーザの「ログイン項目」を保存しているファイル
   ユーザログイン時に実行するアプリケーションを指定する
- macOS 10.12 Sierra以前
  - ~/Library/Preferences/com.apple.loginitems.plist
- macOS 10.13 HighSierra以降
   ~/Library/Application
  - ~/Library/Application
     Support/com.apple.backgroundtaskmanagementagent/
     backgrounditems.btm
- 。 パーシステンスとして利用される
- AutoMacTCやmac\_aptは、backgrounditems.btmに
   対応していない
- Venatorはライブ環境であれば解析できるが、オフライン解析はできない
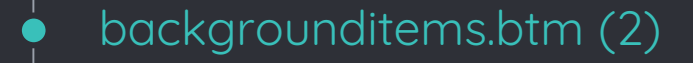

#### • OSX.WindTail on macOS 10.14

| ••• ••                           | Users & Groups                                                        | Q Sea                                             | arch       |
|----------------------------------|-----------------------------------------------------------------------|---------------------------------------------------|------------|
| Current User                     | Passwor<br>These items will open automa                               | d Login Items                                     |            |
| Other Users<br>Guest User<br>Off | Item P Final_Presentation Final_Presentation                          | Kind<br>Application<br>Unknown                    | Hide       |
|                                  | To hide an application when you ke<br>column next to the application. | ーシステンスと<br>ン項目に登録<br>og in, select the checkbox i | して<br>えされる |
| Login Options                    | + -                                                                   |                                                   |            |
| Click the lock to make ch        | hanges.                                                               |                                                   | ?          |

#### backgrounditems.<u>btm (3)</u>

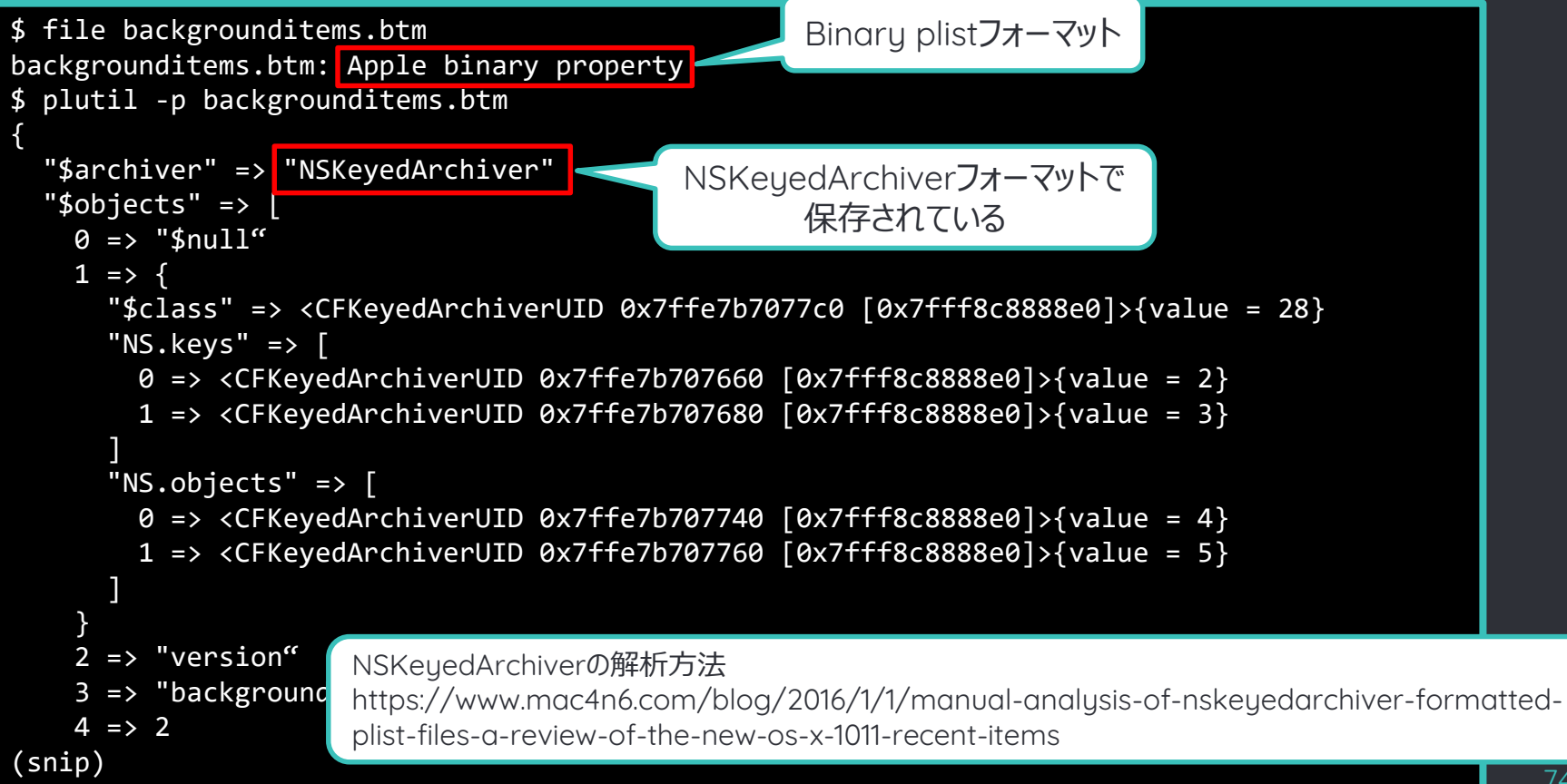

#### 🖕 🛛 backgrounditems.btm (4)

```
(snip)
   12 => \{
     "$class" => <CFKeyedArchiverUID 0x7ffe7b708040 [0x7fff8c8888e0]>{value = 15}
     "data" => <CFKeyedArchiverUID 0x7ffe7b708060 [0x7fff8c8888e0]>{value = 14}
     "identifier" => <CFKeyedArchiverUID 0x7ffe7b708080 [0x7fff8c8888e0]>{value = 13}
   13 => \{
                                             登録されたアプリケーションの
     "$class" => <CFKeyedArchiverUID 0x7ffe7
                                                                       = 9}
                                             パス等が保存されているキー
     "NS.uuidbytes" => <9f70e89b 9420428d aa
   00000000 00000000 00000000 00000000 a4050000 07000000 01010000 70726976 61746500 03000000
01010000 76617200 07000000 01010000 666f6c64 65727300 02000000 01010000 35340000 1e000000
01010000 7464706a 70727339 37666e36 6c6c6870 736c6b77 67366b68 30303030 676e0000 01000000
01010000 54000000 10000000 01010000 41707054 72616e73 6c6f6361 74696f6e 24000000 01010000
41463831 34323144 2d394233 382d3445 37322d39 3730302d 30343044 30354135 38453332 01000000
01010000 64000000 16000000 01010000 46696e61 6c5f5072 6573656e 74617469 6f6e2e61 70700000
28000000 01060000 04000000 14000000 20000000 30000000 3c000000 64000000 70000000 88000000
b4000000 c0000000 08000000 04030000 cfb90a00 03000000 08000000 04030000 c0bb0a00 03000000
08000000 04030000 01be0a00 03000000 08000000 04030000 38610b00 03000000 08000000 04030000
(snip)
```

#### backgrounditems.btm (5)

|     |          |          |          |          |          | Un              | titled   |          |            |       |      |        |       |                          |      |
|-----|----------|----------|----------|----------|----------|-----------------|----------|----------|------------|-------|------|--------|-------|--------------------------|------|
| 000 | 626F6F6B | 84060000 | 00000410 | 30000000 | 00000000 | 00000000        | 00000000 | 00000000 | book.      |       | 0    |        |       |                          |      |
| 020 | 00000000 | 00000000 | 00000000 | 00000000 | A4050000 | 07000000        | 01010000 | 70726976 |            |       |      |        |       | ſ                        | priv |
| 040 | 61746500 | 03000000 | 01010000 | 76617200 | 07000000 | 01010000        | 666F6C64 | 65727300 | ate        |       | var  |        |       | fold                     | ers  |
| 060 | 02000000 | 01010000 | 35340000 | 1E0000   | バイー      | トリエディ           | カで日ス     |          |            | 54    |      |        | tdpj  | jprs9                    | 7fn6 |
| 080 | 6C6C6870 | 736C6B77 | 67366B68 | 303030   |          |                 | ノし元で     | ,c )     | llhpslk    | wg6kh | 0000 | )gn    |       |                          | Т    |
| 0A0 | 10000000 | 01010000 | 41707054 | 72616E   | 登録さ      | <b>したアプ</b>     | リケーショ    | ョンの 🎽    |            | АррТ  | rans | loca   | itior | 1\$                      |      |
| 0C0 | 41463831 | 34323144 | 2D394233 | 382D34   | را<br>۱۰ | フボ碇彰            | タブキス     | 5        | AF81421    | D-9B3 | 8-4E | 72-9   | )700- | 040D                     | 05A5 |
| 0E0 | 38453332 | 01000000 | 01010000 | 640000   |          | 入门印田可           | らへりる     | <u> </u> | 8E32       |       | d    |        |       | Fina                     | l_Pr |
| 100 | 6573656E | 74617469 | 6F6E2E61 | 70700000 | 20000000 | <b>NADADATA</b> | 04000000 | 14000000 | esentat    | ion.a | рр   | (      |       |                          |      |
| 120 | 20000000 | 30000000 | 3C000000 | 64000000 | 70000000 | 88000000        | B4000000 | C0000000 | 0          | <     | d    | р      | •     | •                        |      |
| 140 | 08000000 | 04030000 | CFB90A00 | 03000000 | 08000000 | 04030000        | COBBOA00 | 03000000 |            | ••    |      |        |       | ••                       |      |
| 160 | 08000000 | 04030000 | 01BE0A00 | 03000000 | 08000000 | 04030000        | 38610B00 | 03000000 |            | •     |      |        |       | 8a                       |      |
| 180 | 08000000 | 04030000 | 39610B00 | 03000000 | 08000000 | 04030000        | 3C610B00 | 03000000 |            | 9a    |      |        |       | <a< td=""><td></td></a<> |      |
| 1A0 | 08000000 | 04030000 | 8E360E00 | 03000000 | 00000000 | 010A0000        | 28000000 | 01060000 |            | .6    |      |        |       | (                        |      |
| 1C0 | 10010000 | 20010000 | 30010000 | 40010000 | 50010000 | 60010000        | 70010000 | 80010000 |            | 0     | @    | Р      | `     | р                        |      |
| 1E0 | 80010000 | 80010000 | 08000000 | 00040000 | 41BE3504 | 62000000        | 18000000 | 01020000 |            |       |      | A.5    | b     |                          |      |
| 200 | 02000000 | 00000000 | 0F000000 | 00000000 | 00000000 | 00000000        | 76000000 | 01090000 |            |       |      |        |       | v                        |      |
| 220 | 66696C65 | 3A2F2F2F | 70726976 | 6174652F | 7661722F | 666F6C64        | 6572732F | 35342F74 | file://    | /priv | ate/ | ′var/  | fold  | lers/                    | 54/t |
| 240 | 64706A70 | 72733937 | 666E366C | 6C687073 | 6C6B7767 | 366B6830        | 30303067 | 6E2F542F | dpjprs9    | 7fn6l | lhps | lkwg   | J6khℓ | )000g                    | n/T/ |
| 260 | 41707054 | 72616E73 | 6C6F6361 | 74696F6E | 2F414638 | 31343231        | 442D3942 | 33382D34 | AppTran    | sloca | tior | I/AF8  | 1421  | D-9B                     | 38-4 |
| 280 | 4537322D | 39373030 | 2D303430 | 44303541 | 35384533 | 322F0000        | 08000000 | 04030000 | E72-970    | 0-040 | D05A | \$58E3 | 52/   |                          |      |
| 2A0 | 00607FF3 | 18000000 | 18000000 | 01020000 | 0D000000 | 00000000        | EF130000 | 01000000 | <b>`</b> . |       |      |        |       | •                        |      |
| 2C0 | 00000000 | 00000000 | 6E000000 | 01010000 | 2F707269 | 76617465        | 2F766172 | 2F666F6C |            | n     |      | /pri   | vate  | /var                     | /fol |
| 2E0 | 64657273 | 2F35342F | 7464706A | 70727339 | 37666E36 | 6C6C6870        | 736C6B77 | 67366B68 | ders/54    | /tdpj | prs9 | )7fn6  | llhp  | slkw                     | g6kh |
| 300 | 30303030 | 676E2F54 | 2F417070 | 5472616E | 736C6F63 | 6174696F        | 6E2F4146 | 38313432 | 0000gn/    | Т/Арр | Trar | isloc  | atic  | n/AF                     | 8142 |
| 320 | 31442D39 | 4233382D | 34453732 | 2D393730 | 302D3034 | 30443035        | 41353845 | 33320000 | 1D-9B38    | -4E72 | -970 | 0-04   | 0D05  | 6A58E                    | 32   |
| 340 | 08000000 | 01090000 | 66696C65 | 3A2F2F2F | 0C000000 | 01010000        | 4D616369 | 6E746F73 |            | file  | :/// | ·      |       | Maci                     | ntos |
| 360 | 68204844 | 08000000 | 00040000 | 41ACBED7 | 68000000 | 24000000        | 01010000 | 30413831 | h HD       |       | Α    | h      | \$    |                          | 0A81 |
| 380 | 46334231 | 2D353144 | 392D3333 | 33352D42 | 3345332D | 31363943        | 33363430 | 33363044 | F3B1-51    | D9-33 | 35-B | 3E3-   | 1690  | 3640                     | 360D |

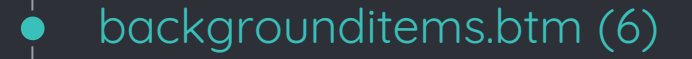

#### 。このデータはBookmarkData構造体

- BookmarkData構造体のパースの仕方
   http://michaellynn.github.io/2015/10/ 24/apples-bookmarkdata-exposed/
- bgiparser.py
  - backgrounditems.btmを解析して、登録され ているアプリケーションの名前とパスをJSONフォー マットで出力する

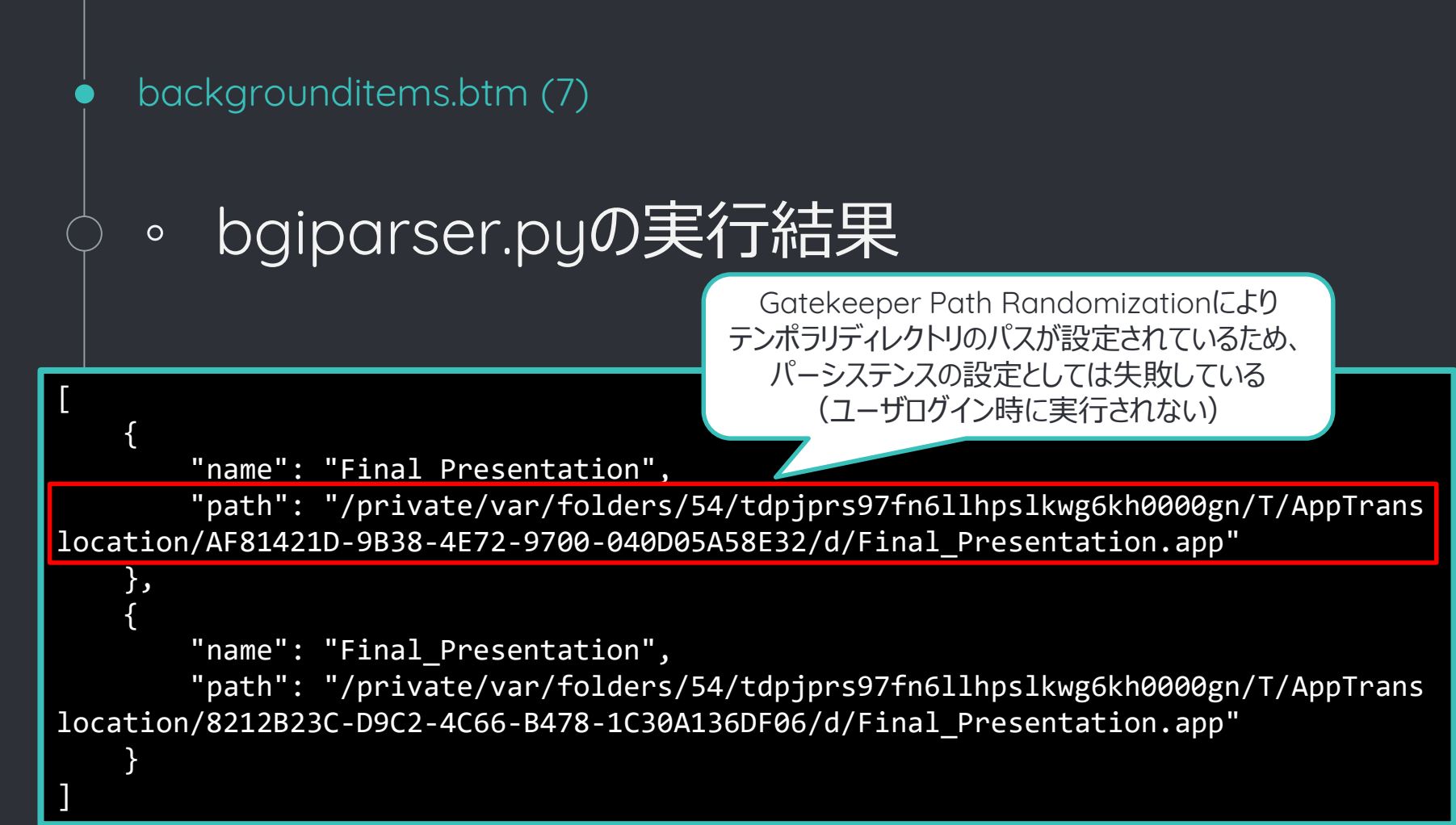

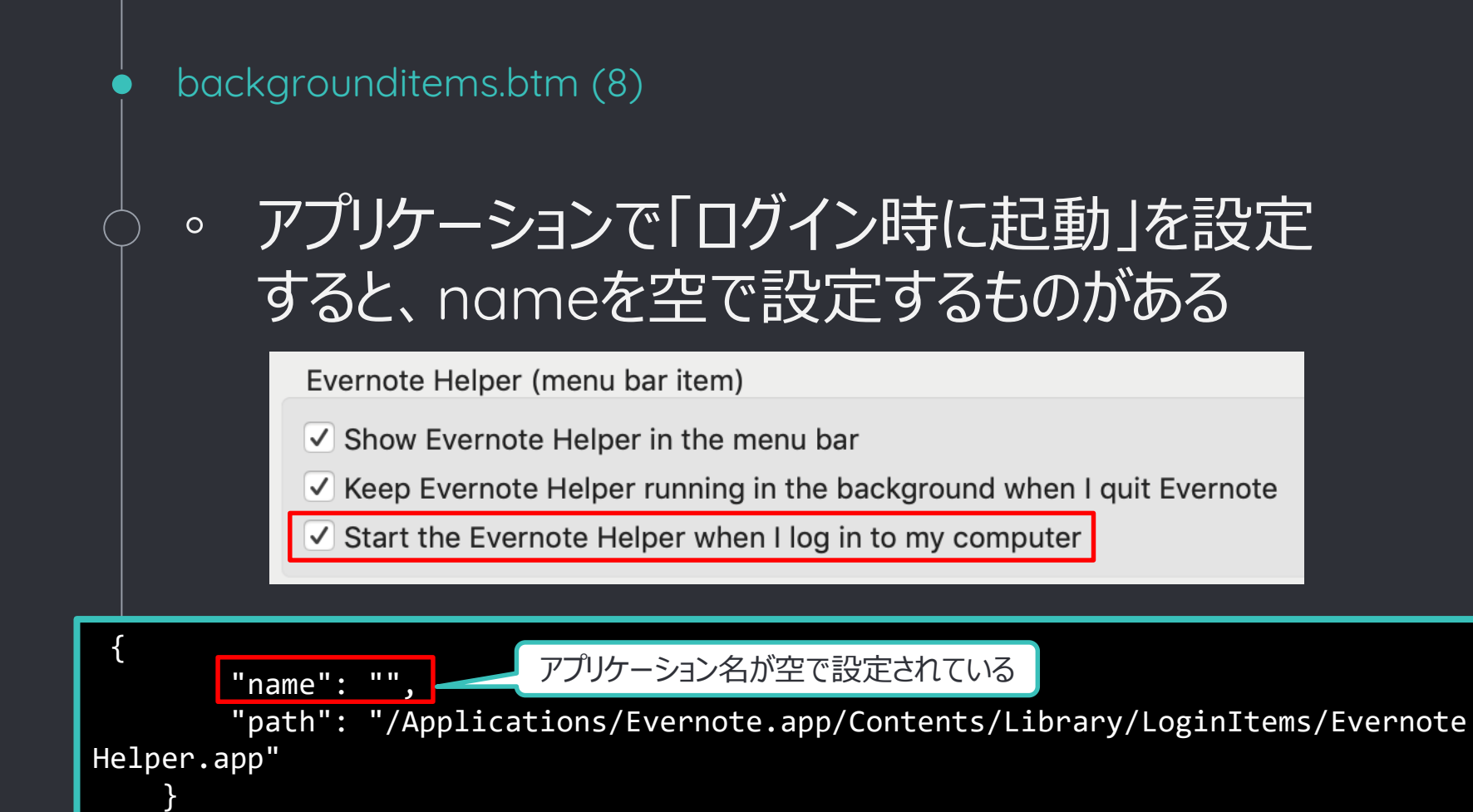

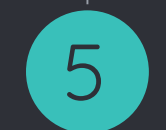

#### Future Work

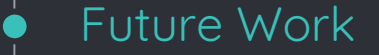

- macOS Artifact Collector
  - 解析ツールとの互換性を高める
  - □ Python 3対応
    - 将来的にmacOSにPythonが同梱されなくなる ため、Python 2.7系で実装する必要性がなくな る
- Norimaci
  - Noribenが提供している機能の実装を目指す
    - Yara
    - VirusTotal
  - macOSバージョンアップに伴って、アクティビティ監視ツ ールを定期的に見直す

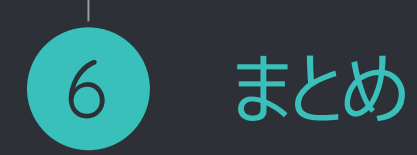

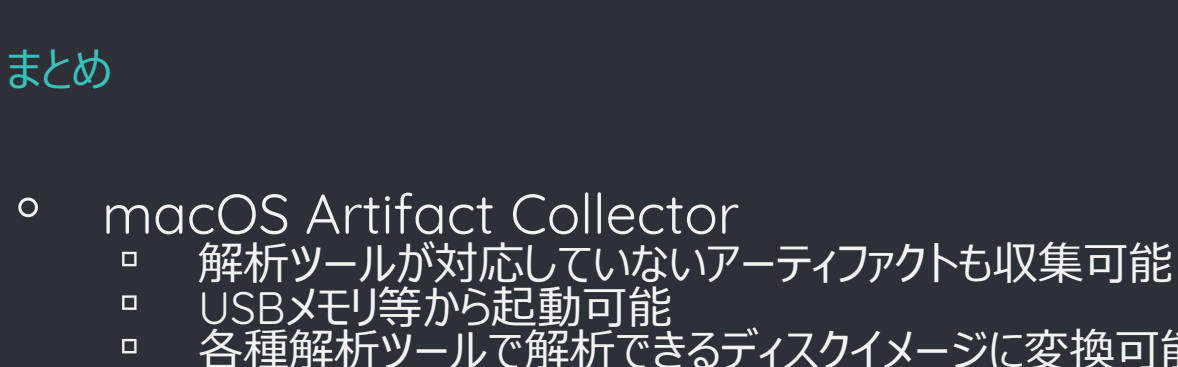

- 各種解析ツールで解析できるディスクイメージに変換可能
- https://github.com/mnrkbys/macosac
- 0 Norimaci
  - 多くのバージョンのmacOSで動作可能
  - プロセス生成、ファイルアクティビティ、ネットワークアクティビティ等をレポ ーティング可能
  - 実際のマルウェアのアクティビティをレポートで確認できた
  - https://github.com/mnrkbys/norimaci
- 0 bgiparser
  - macOS 10.13以降のログイン項目の解析が可能
  - https://aithub.com/mnrkbus/baiparser

# Thank you for listening! Any questions?

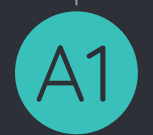

#### Appendix 1

Default categories of macOS Artifact Collector

- Default categories of macOS Artifact Collector (1)
  - MRU (Most Recently Used)
    - □ mru
    - msoffice
    - quicklook : Can not access >= macOS 10.14
    - spotlight
  - Execution History
    - bash
    - zsh
    - cmdhistory
    - □ ard
    - terminal
  - Auto Execution
    - autoruns

- Default categories of macOS Artifact Collector (2)
  - 0
- Logs asl syslog
  - utmpx
  - unifiedlogs
- Usage Statistics 0
  - coreanalytics
  - knowledgec\_db netusage\_db
- Application List 0
  - installhistory
  - applist

- Default categories of macOS Artifact Collector (3)
  - ∘ SSH □ ssh
  - Quarantines
     quarantines
  - FSevents • fsevents
  - Miscellaneous
    - systeminfo
    - users
    - Networking
  - Preparing more categories...

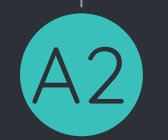

### Appendix 2

Monitor.app data format

Monitor.appデータレコードフォーマット(1)

下図の青い部分が1レコードを表す。

 文字列で記録されるフィールドが多いため、おおよその内容は見て取れるが、 プログラム処理するにはフォーマットを理解する必要がある

|     |                         |          |           |          | n        | nonitorap | p_sample | e.mon    |                                             |
|-----|-------------------------|----------|-----------|----------|----------|-----------|----------|----------|---------------------------------------------|
| 000 | 92B46F73                | 782E6167 | 656E742E  | 66696C65 | 2E777269 | 74658BA8  | 70726F63 | 6E616D65 | osx.agent.file.writeprocname                |
| 020 | A4626173                | 68A97070 | 726F636E  | 616D65A5 | 6C6F6769 | 6EA37069  | 64CD0425 | A3756964 | .bash.pprocname.login.pid. %.uid            |
| 040 | CD01F5A9                | 74696D65 | 7374616D  | 70CE5E03 | 025BAC74 | 696D6573  | 74616D70 | 5F6E73CE | timestamp.^ [.timestamp_ns.                 |
| 060 | 1E3BE997                | A3676964 | 14A47070  | 6964CD04 | 24A46567 | 696414A4  | 65756964 | CD01F5A4 | ;gid .ppid. \$.egid .euid                   |
| 080 | 70617468                | BC2F5573 | 6572732F  | 6D616366 | 6F72656E | 73696373  | 2F746573 | 742E7478 | <pre>path./Users/macforensics/test.tx</pre> |
| 0A0 | 749 <mark>2620</mark> 5 | (3/02E01 | 07030E (4 | ZETWIZOF | 00001000 | 030DA470  | 01/40000 | 21131312 | tosx.agent.procexecpath./usr                |
| 0C0 | 210C6962                | 65786563 | 2F78706   | 2726F78  | 79A37069 | 64CD0447  | A9707072 | 6F636E61 | /libexec/xpcproxy.pid. G.pprocna            |
| 0E0 | 6D65A76C                | 61756E63 | 6864      |          | j4       | 00A97469  | 6D657374 | 616D70CE | me.launchd.ppid .uid .timestamp.            |
| 100 | 5E03025D                | AC74696D | 6573      | コレコー     | ► \4     | 63DCA367  | 696400A4 | 65676964 | <pre>^ ].timestamp_nscgid .egid</pre>       |
| 120 | 00A46575                | 696400A4 | 6973      | ·-···    | A4       | 61726776  | C4487870 | 6370726F | .euid .is64 .argc .argv.Hxpcpro             |
| 140 | 78790063                | 6F6D2E61 | 70706C65  | 2E6D6477 | 6F726B65 | 722E7368  | 61726564 | 2E303330 | xy com.apple.mdworker.shared.030            |
| 160 | 30303030                | 302D3030 | 30302D30  | 3030302D | 30303030 | 2D303030  | 30303030 | 30303030 | 00000-0000-0000-0000-00000000000            |
| 180 | 300092B2                | 6F73782E | 6167656E  | 742E7072 | 6F636578 | 65638DA4  | 70617468 | D97D2F53 | 0osx.agent.procexecpath.}/S                 |
| 1A0 | 79737465                | 6D2F4C69 | 62726172  | 792F4672 | 616D6577 | 6F726B73  | 2F436F72 | 65536572 | ystem/Library/Frameworks/CoreSer            |
| 1C0 | 76696365                | 732E6672 | 616D6577  | 6F726B2F | 56657273 | 696F6E73  | 2F412F46 | 72616D65 | vices.framework/Versions/A/Frame            |
| 1E0 | 776F726B                | 732F4D65 | 74616461  | 74612E66 | 72616D65 | 776F726B  | 2F566572 | 73696F6E | works/Metadata.framework/Version            |
| 200 | 732F412F                | 53757070 | 6F72742F  | 6D64776F | 726B6572 | 5F736861  | 726564A3 | 706964CD | s/A/Support/mdworker_shared.pid.            |
| 220 | 0447A970                | 70726F63 | 6E616D65  | A76C6175 | 6E636864 | A4707069  | 6401A375 | 6964CD01 | G.pprocname.launchd.ppid .uid.              |
| 240 | F5A97469                | 6D657374 | 616D70CE  | 5E03025D | AC74696D | 65737461  | 6D705F6E | 73CE0B04 | timestamp.^ ].timestamp_ns.                 |

```
Monitor.appデータレコードフォーマット(3)
  レコード区切り
0
   □ 1レコードの始まりを表す
   □ これだけでは誤検知が発生するので、レコードタ
     イプ文字列に含まれる "osx.agent" と併せて判
     別する
  Record delimiter
                       Meaning
  92
                       Record delimiter
```

Appendix 2内の表中の数字は16進数を表す

93

Monitor.appデータレコードフォーマット (4)

#### 。 レコードタイプ

□ 該当レコードの種類を表す
□ 最初の1バイトは文字列長を0xA0でXORした値

| Record type                 | Meaning           |
|-----------------------------|-------------------|
| AE osx.agent.info 81        | Information       |
| B4 osx.agent.file.write 8B  | File write        |
| B5 osx.agent.file.rename 8C | File rename       |
| B4 osx.agent.dylib.load 87  | Dylib load        |
| B2 osx.agent.procexec 8D    | Process execution |

Monitor.appデータレコードフォーマット (5)

。 レコードタイプ (続き)

| Record type                        | Meaning          |
|------------------------------------|------------------|
| BB osx.agent.socket.connection 8A  | Socket           |
| B3 osx.agent.kext.load 87          | Kext load        |
| BC osx.agent.socket.dns.request 86 | DNS query        |
| BA osx.agent.socket.dns.reply 86   | DNS reply        |
| AD osx.agent.tty 87                | TTY create/close |

Monitor.appデータレコードフォーマット(6)

# エレメントタイプ (共通) レコード内の要素 (プロセス名、PID等)を表す 最初の1バイトは文字列長を0xA0でXORした値

| Element type | Meaning             |
|--------------|---------------------|
| A8 procname  | Process name        |
| A9 pprocname | Parent process name |
| A3 pid       | Process id          |
| A4 ppid      | Parent process id   |

Monitor.appデータレコードフォーマット(7)

## 。 エレメントタイプ (共通) 続き

| Element type    | Meaning                     |
|-----------------|-----------------------------|
| A3 uid          | User id                     |
| A3 gid          | Group id                    |
| A9 timestamp    | Timestamp (UTC)             |
| AC timestamp_ns | Timestamp nanoseconds (UTC) |
| A4 euid         | Effective user id           |
| A4 egid         | Effective group id          |
| A5 bytes        | Byte array                  |

エレメントデータタイプ 0 エレメントタイプ直後の1バイトで、格納されるデータタイプとデー タ長(ビッグエンディアン)を表す 以下の表にない場合、エレメントタイプ直後の1バイトを数値デ ータとして扱う Element data type Meaning CC XX Value of 1-byte (XX) CD XX XX Value of 2-byte (XX XX) CE XX XX XX XX Value of 4-byte (XX XX XX XX) C4 XX <byte array> Byte array length of 1-byte value (XX) String length of 1-bute value (XX) D9 XX <string> String length of 2-byte value (XX XX) DA XX XX <string>

Monitor.appデータレコードフォーマット (8)

Monitor.appデータレコードフォーマット (9) エレメントタイプ(インフォメーション) 0 **Element type** Meaning A3 msg Information about Monitor.app

Monitor.appデータレコードフォーマット (10)

# エレメントタイプ (ファイル/プロセス)

| Element type | Meaning                                  |
|--------------|------------------------------------------|
| A4 path      | File path                                |
| A7 oldpath   | Old file path                            |
| A7 newpath   | New file path                            |
| A4 is64      | 64bit process or not                     |
| A4 argc      | Number of arguments at program execution |
| A4 argv      | String of arguments at program execution |

Monitor.appデータレコードフォーマット (11)

# エレメントタイプ (ソケット)

| Element type | Meaning                    |
|--------------|----------------------------|
| A7 version   | Internet Protocol version  |
| A9 direction | Direction of communication |
| A5 srctip    | Source IP address          |
| A7 srcport   | Source port                |
| A5 dstip     | Destination IP address     |
| A7 dstport   | Destination port           |
| A5 proto     | Protocol                   |

Monitor.appデータレコードフォーマット (12) 

◦ エレメントタイプ (TTY)

| Element type | Meaning                  |
|--------------|--------------------------|
| A3 dev       | TTY number               |
| A9 operation | An operation against TTY |

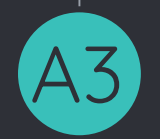

## Appendix 3

OpenBSM audit log parameters

OpenBSM監査ログパラメータ 

| Parameters                                                                                                    | Meaning                                                                                                    |
|----------------------------------------------------------------------------------------------------|----------------------------------------------------------------------------------------------------|
| argument, <position>,<value>,<desc></desc></value></position>                                                    | POSITION: A position of the argument<br>VALUE: A value of the argument<br>DESC: Short description                                 |
| path, <path><br/>(This parameter may be present multiple times in one record.)</path>                            | PATH: File path                                                                                                    |
| subject,-1, <euname>,<egname>,<uname>,<gname>,<pid>,<br/>num,num,0.0.0.0</pid></gname></uname></egname></euname> | EUName: Effective user name<br>EGName: Effective group name<br>UName: Real User name<br>GName: Real Group name<br>PID: Process ID |
| return, <str>,<retval></retval></str>                                                                            | STR: String of "success" or "failure"<br>RETVAL: A return value of system call                                                    |
| Identity,1, <str></str>                                                                                          | STR: An identity string for process                                                                                               |

#### References / resources

R

#### References and resources (1) – Documents / Articles

- 0 Get Cozy with OpenBSM Auditing https://objective-see.com/talks/Wardle\_ShmooCon2018.pdf
- MacOS monitoring the open source way | Dropbox Tech Blog https://blogs.dropbox.com/tech/2018/04/4696/ 0
- 0 Audit in a OS X System
  - https://www.scip.ch/en/?labs.20150108
- 0 Monitoring Process Creation via the Kernel (Part I) – Synack
  - https://www.synack.com/blog/monitoring-process-creation-via-thekernel-part-i/
- 0
  - Manual Analysis of 'NSKeyedArchiver' Formatted Plist https://www.mac4n6.com/blog/2016/1/1/manual-analysis-of-nskeyedarchiver-formatted-plist-files-a-review-of-the-new-os-x-1011recent-items
- 0 Apple's BookmarkData - exposed! – mikeymikey blogs here http://michaellynn.github.io/2015/10/24/apples-bookmarkdata-exposed/

- References and resources (2) Software (1)
  - AutoMacTC: Automating Mac Forensic Triage
     https://www.crowdstrike.com/blog/automatingmac-forensic-triage/
  - macOS Artifact Parsing Tool
     https://github.com/ud/batri/mag
    - https://github.com/ydkhatri/mac\_apt
  - Venator
    - https://posts.specterops.io/introducing-venator-amacos-tool-for-proactive-detection-34055a017e56
  - ° CyLR
    - <sup>1</sup> https://github.com/orlikoski/CyLR

References and resources (2) – Software (2)

- ° Noriben
  - https://github.com/Rurik/Noriben
- Monitor.app
  - https://www.fireeye.com/services/freeware/monitor.html
- FortiAppMonitor
  - https://www.fortinet.com/blog/threatresearch/fortiappmonitor--a-powerful-utility-formonitoring-system-activi.html
- PolarPorxy
  - https://www.netresec.com/?page=PolarProxy
- ° INetSim
  - https://www.inetsim.org/

References and resources (3) – Mac Malware Samples

- Mac Malware of 2017
   https://objective-see.com/blog/blog\_0x25.html
- The Mac Malware of 2018
  - https://objective-see.com/blog/blog\_0x3C.html
- The Mac Malware of 2019 🌋
  - https://objective-see.com/blog/blog\_0x53.html
• CREDITS for this presentation template and Icons

Special thanks to all the people who made and released these awesome resources for free:

- Presentation template by <u>SlidesCarnival</u>
- R.I.P icon made by Freepik from www.flaticon.com
- USB thumb drive icon made by phatplus from www.flaticon.com